#### Microsoft Social Engagement for Dynamics CRM

Gain real-time understanding of your customers and your business across the social web within Dynamics CRM.

Version 3.1

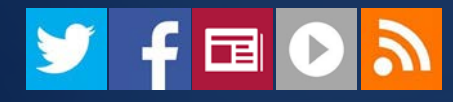

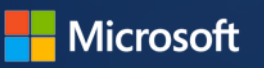

#### contents

#### This eBook covers:

- Why Social Engagement for CRM?
- <u>Create records in CRM from a post in Social Engagement</u>
- Set up Social Engagement dashboards and visuals in CRM
- Gallery of Social Engagement visuals
- Next steps and help resources

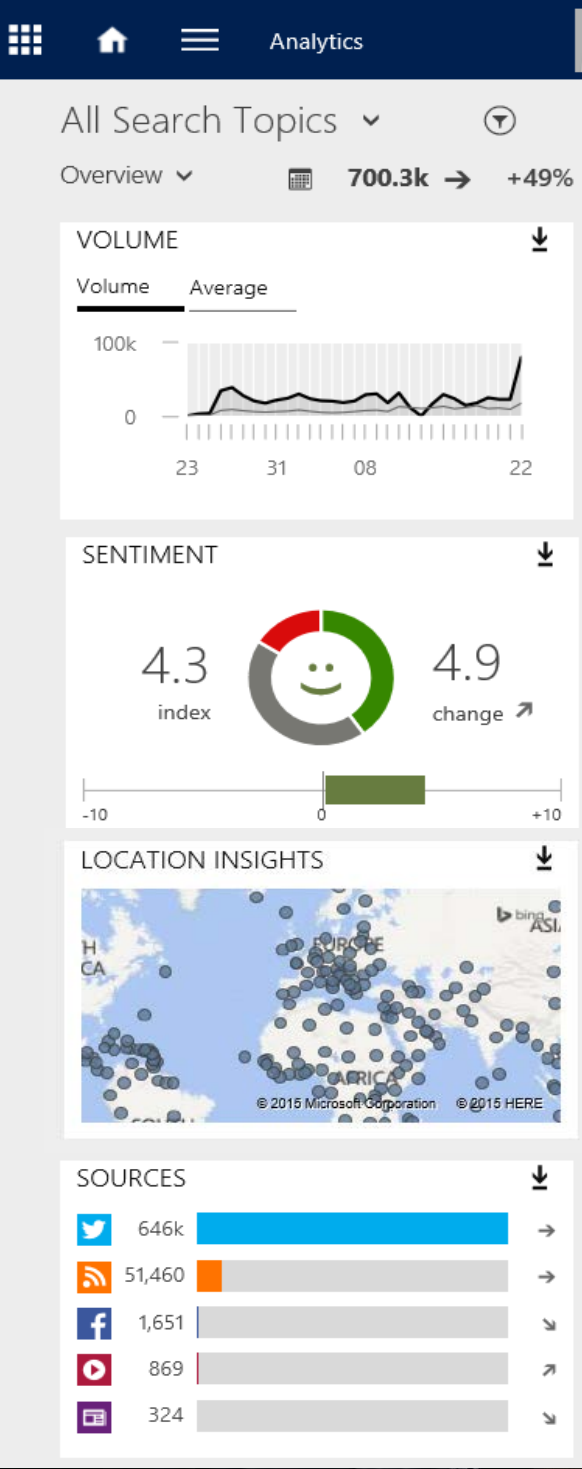

# gain valuable social insights right in CRM

Sales, marketing, and service organizations can link posts to Microsoft Dynamics CRM and gain insights right within CRM.

**Social Insights**<sup>1</sup> lets you add charts and graphs to dashboards right in CRM, or add them to the forms for different types of records, such as accounts, contacts, or competitors.

Link posts from Social Engagement to Dynamics CRM<sup>2</sup>

lets you create any type of CRM record (entity) from a post in Social Engagement.

Read more about how Social Engagement works and how it can help your business in the <u>eBook:</u> <u>Introducing Microsoft Social</u> <u>Engagement</u>.

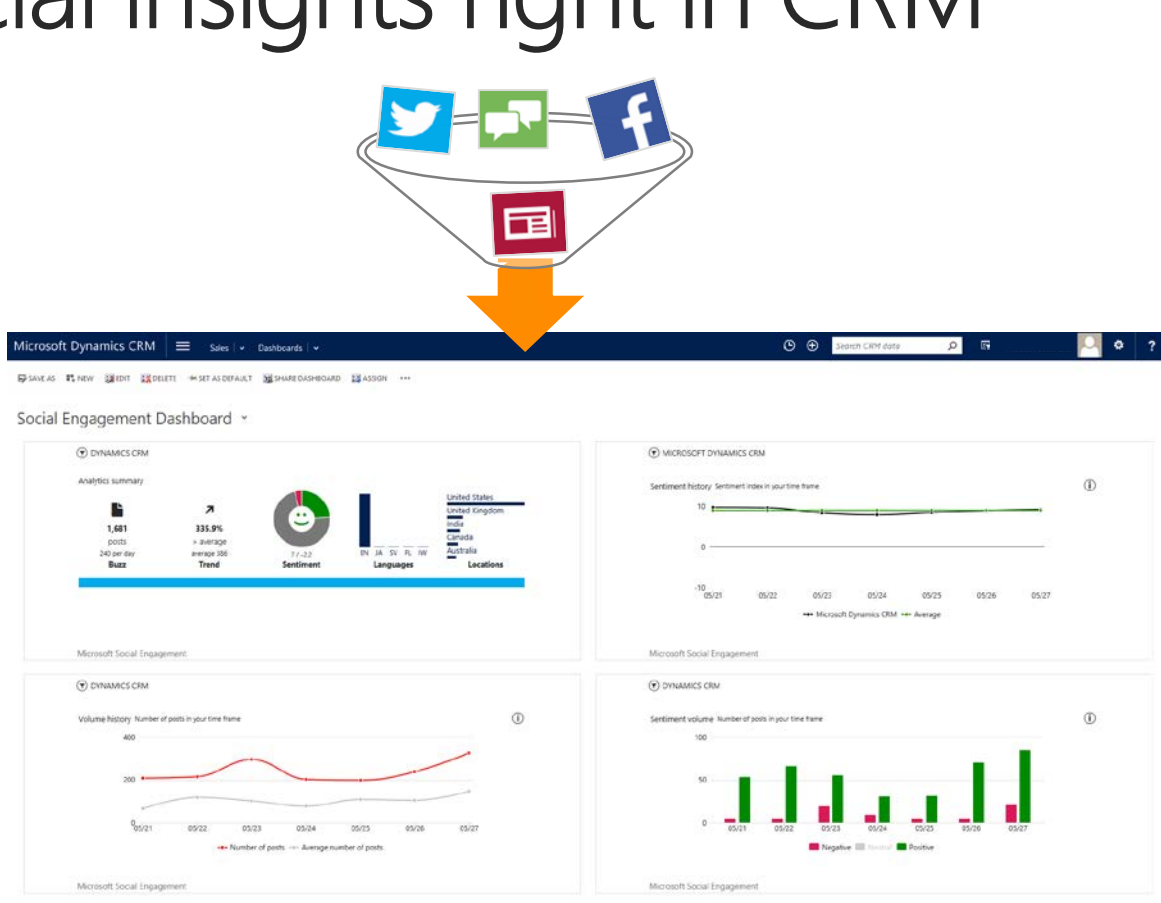

Add social dashboards and charts to view and act on social media events in CRM

<sup>1</sup> Available in Microsoft Dynamics CRM Online Spring '14 and CRM 2013 Service Pack 1 (SP1) or later

<sup>2</sup> Available in Microsoft Dynamics CRM Online 2015

# lead generation and social insights for sales

#### Social buying signals

Create real-time alerts for key purchasing signals and generate leads from the social web.

#### **Competitive intelligence**

Gain important insights about your competitors' weaknesses and strengths.

#### Target account tracking

Monitor key developments and decision makers at your top accounts.

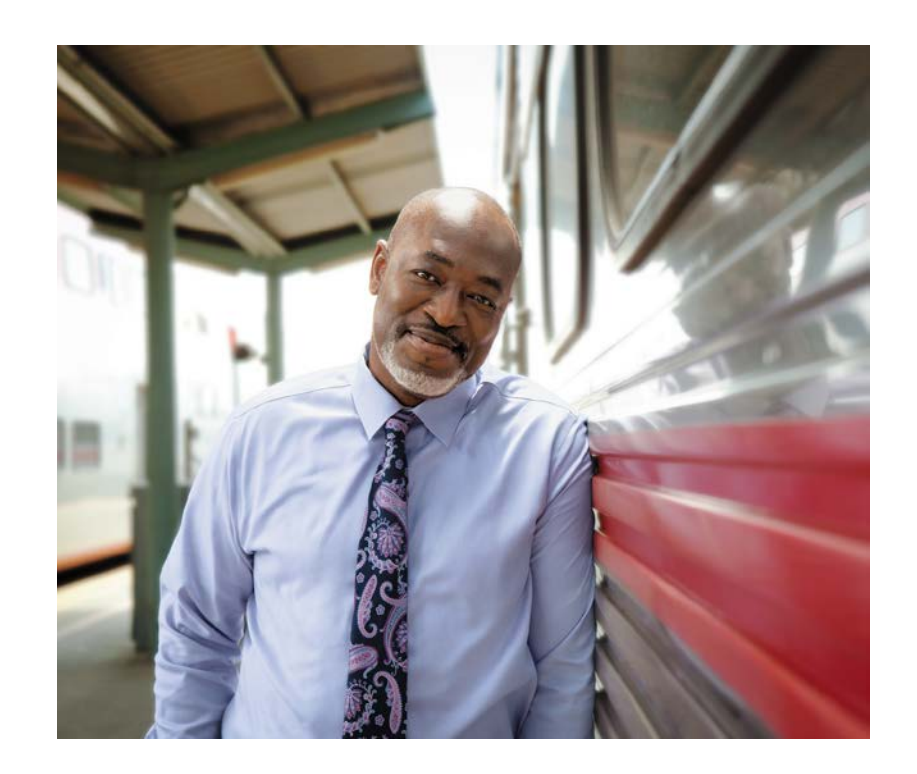

**51%** of salespeople who use social selling techniques outperform their sales peers. (Source)

# real-time social listening for marketing

#### **Brand & product sentiment**

Gain insight and learn what people really think and feel about your business.

#### **Campaign monitoring**

Measure the effectiveness of marketing campaigns on social channels.

#### **Top influencer tracking**

Identify and monitor the top influencers in your industry, company, and customer base.

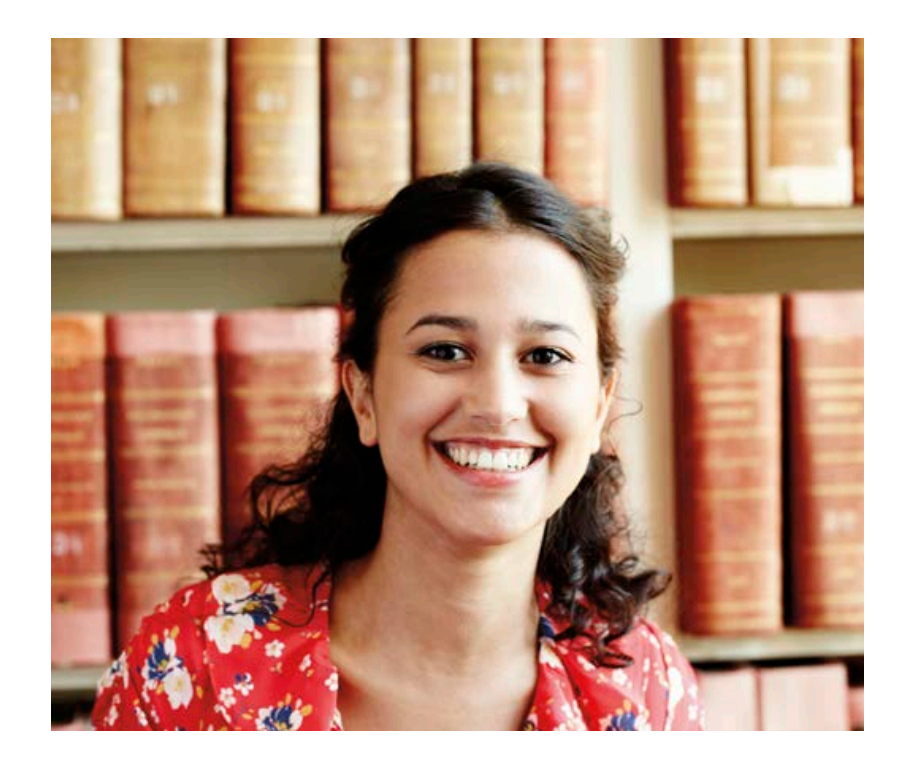

**75%** of B2B buyers are likely to use social media to influence their purchase decisions. (Source)

### extraordinary social care for service

#### New standard in social care

Engage customers, on their terms, across the social web and create cases in CRM.

#### **Global sentiment analysis**

Track social care cases in up to19 languages. For more information, see the <u>Translation</u> <u>Guide</u>.

#### **Real-time social case resolution**

Improve resolution time creating alerts to quickly identify customer issues, and identify trends early on.

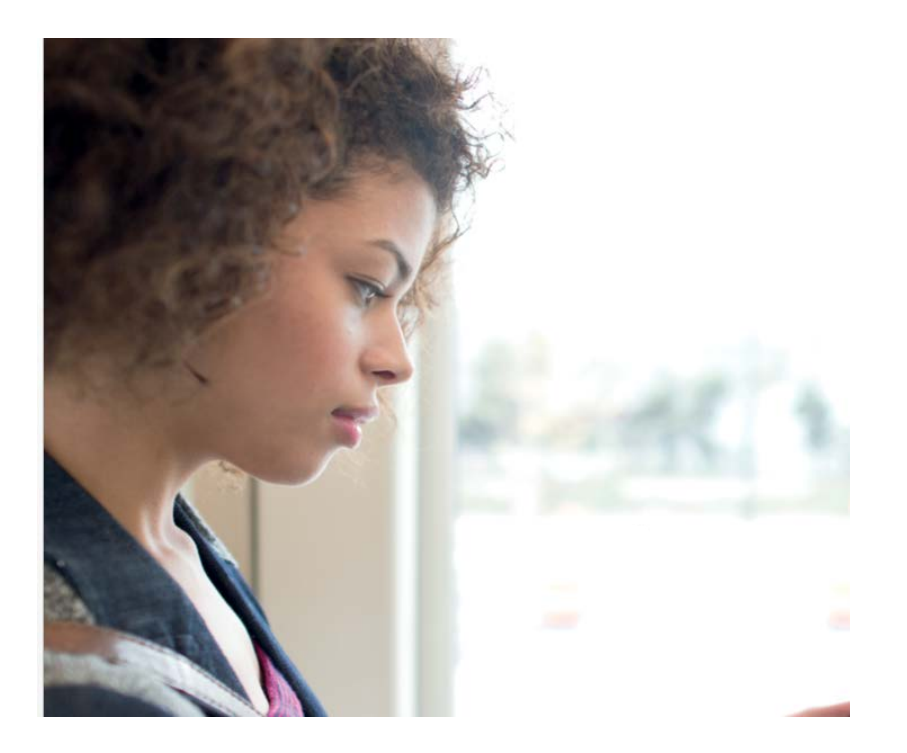

**72%** of customers expect a response to a complaint within 1 hour on social media. (Source)

### link social data to CRM records\*

Open up the social channel to Sales, Marketing, and Service functions in CRM by associating social posts in Social Engagement with CRM record types – leads, opportunities, cases, or custom record types.

| =     | Microsoft Social Engagement                                                                                 | t 🗮 Analytics                                                                                                    |             |
|-------|----------------------------------------------------------------------------------------------------|----------------------------------------------------------------------------------------------------|-------------|
|       | Visual Studio Code                                                                                          | € <b>、</b> ∞                                                                                                    |             |
|       | Overview Conversations Se                                                                                   | entiment Location Sources                                                                                                    |             |
| ,     | SELECT ALL CHANGE LABEL                                                                                     | L 🚨 ASSIGN ${::}$ EDIT SENTIMENT $\times$ REMOVE                                                                                                    |             |
| POSTS | Microsoft Developer @n<br>If you didn't already love<br>http://t.co/oi6XaftrKj http<br>Retweeted by Microso | msdev Spain $::$ 3:10 PM, 09/22/2015<br>e VS @Code, here's another reason to: Seamless integration with #Git<br>p://t.co/wrtclCCpbO<br>wort Developer @msdev_es | D           |
|       | CRM Record Insights                                                                                         | Core Open Rec                                                                                                    | cord 🗙      |
|       | Entity: Case                                                                                                | Instanc                                                                                                    | ce: Contoso |
|       | ID:<br>0123456789                                                                                           | Priority: Owner:<br>High Corrine Espinoza                                                                                                    |             |
|       | Response By:<br>4:21 PM, 4/21/2015                                                                          | Status:<br>In progress                                                                                                    |             |
|       | ▷ Show Notes                                                                                                | L                                                                                                    | Jnlink      |
|       |                                                                                                    |                                                                                                    |             |

#### Tip

Before you can create records in CRM, an administrator needs to <u>set</u> <u>up the connection to CRM</u> and <u>configure the rules to process social</u> <u>activities</u>.

\* For eligiblity information, see Microsoft Dynamics CRM pricing and licensing.

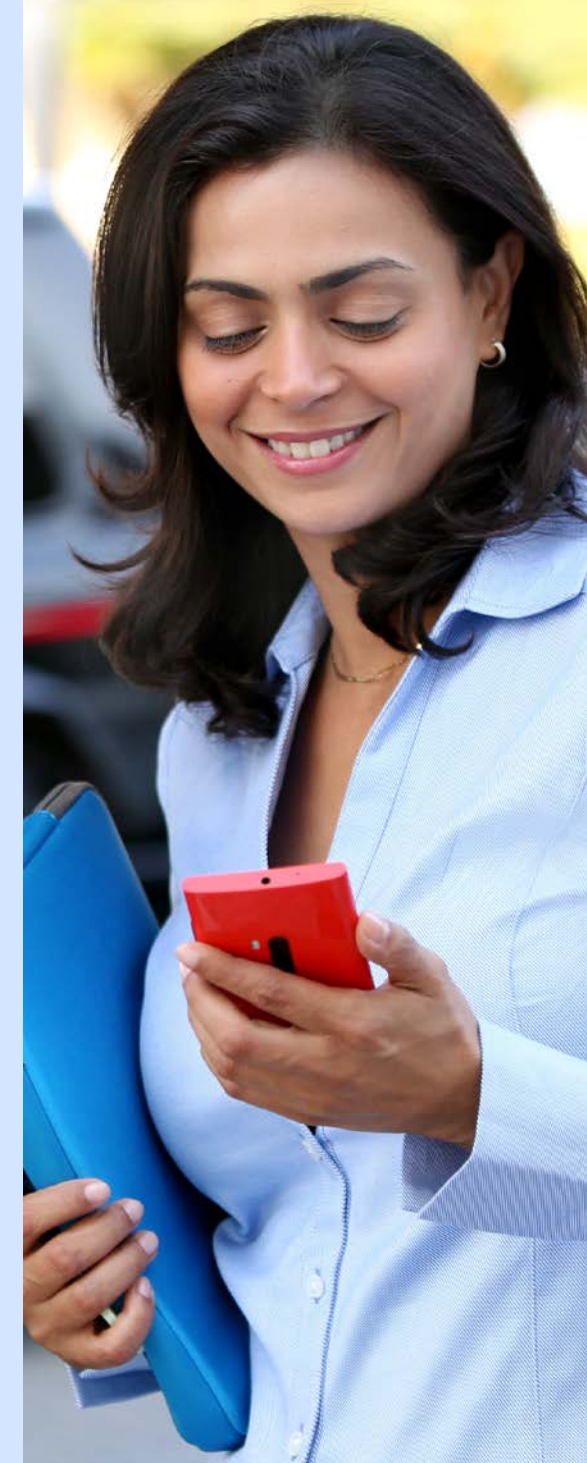

#### link a post from Social Engagement to CRM

|   | Microsofi    | Social Engagement                                                                                                    | Analytics                                                            |                                                                         |         |
|---|--------------|----------------------------------------------------------------------------------------------------|----------------------------------------------------------------------|-------------------------------------------------------------------------|---------|
| 1 | Isual        | studio Code ·                                                                                                    | ✓ <sup>®</sup>                                                       | $\bullet$                                                               |         |
| С | verview      | Conversations Senti                                                                                                    | iment Location                                                       | Sources                                                                 |         |
|   | SELECT       | ALL CHANGE LABEL                                                                                                    | ≜ ASSIGN 🙂 ÉDIT                                                      | SENTIMENT 🗙 REMOVE                                                      |         |
|   | 1 <br>       | Microsoft Developer @msdd<br>If you didn't already love VS<br>http://t.co/oi6XaftrKj http://t.<br>17 Retweeted by Microsoft E | ev<br>@Code, here's anothe<br>t.co/wrtclCCpbO<br>Developer @msdev_es | Spain : 3:10 PM, 09/22/2<br>r reason to: Seamless integration with #Git | 2015    |
|   | Create reco  | rd in Microsoft Dynamics CRM                                                                                                  |                                                                      |                                                                         | ×       |
|   | Automaticall | create records from the current                                                                                               | nt post.                                                             |                                                                         |         |
|   | Instance     |                                                                                                    |                                                                      | Entity                                                                  |         |
|   | Contoso      |                                                                                                    | ~                                                                    |                                                                         | ~       |
|   | Notes        | 2                                                                                                    |                                                                      | 3                                                                       |         |
|   | You can ad   | d up to 250 characters of notes                                                                                               | for other users to see i                                             | in Social Engagement when interacting with thi                          | s post. |
|   |              |                                                                                                    |                                                                      |                                                                         |         |
|   |              |                                                                                                    |                                                                      |                                                                         |         |
|   |              |                                                                                                    |                                                                      | 4                                                                       | Create  |

From Social Center or the Posts view in Analytics, click this icon to create a new record in CRM.

1

Select the CRM instancethat you want to create the record in.

Select the record type

- **3** you want to create and add optional notes.
- Choose Create totrigger the creation of a CRM record.

# view CRM record in Social Engagement

|          | Microsoft Social Engagement 🗮 Analytics                                                                                                    | From Social Center or                                                                                                    |
|----------|----------------------------------------------------------------------------------------------------|----------------------------------------------------------------------------------------------------|
| $\lor$   | isual Studio Code 🗸 🎭 💿                                                                                                    | Posts view, click the<br>Link to CRM icon                                                                                                    |
| O        | erview Conversations Sentiment Location Sources                                                                                                    |                                                                                                    |
| >        | $\square$ SELECT ALL $\blacksquare$ Change label $2$ assign $\bigcirc^*$ edit sentiment $\times$ remove                                                                                                    |                                                                                                    |
| POSTS    | Image: Spain image: Spain image: Spain | Choose <b>Open Record</b><br>2 to see the record in<br>Dynamics CRM.                                                                                                    |
| CR       | M Record Insights 2 b OPEN RECORD X                                                                                                    | , and the second second s |
| Er       | Instance: Contoso                                                                                                    |                                                                                                    |
| 1D<br>01 | Priority:     Owner:       23456789     High     Corrine Espinoza                                                                                                    | You can see the                                                                                                    |
| Re<br>4: | sponse By: Status:<br>I1 PM, 4/21/2015 In progress                                                                                                    | 3 current state of the<br>CRM record directly in                                                                                                    |
| ⊳        | Show Notes 4 Unlink                                                                                                    | Social Engagement.                                                                                                    |
|          |                                                                                                    |                                                                                                    |
|          | Tip                                                                                                    | Choose <b>Unlink</b> to                                                                                                    |

You can click the owner or customer

to open the owner or customer record in Dynamics CRM.

**4** remove the link to the

CRM record.

# let's try it in CRM!

| Raw Bin Honn waracount Rownbords Hasso         |                                                           |   |
|------------------------------------------------|-----------------------------------------------------------|---|
| Engagement Dashboard                           |                                                           |   |
| C DHUMCE CM                                    | MICROSOFT DIMUNICS ONN                                    |   |
| Augita sumay                                   | Sectionart fickey Sectorest view in your line Name        | • |
| E A Criter Ringdom                             | × r · · · · · · · · · · · · · · · · · ·                   |   |
| Left 335.9%                                    | 0                                                         |   |
| Buzz Trand Sentiment Languages Locations       |                                                           |   |
|                                                | .00<br>09/21 09/22 09/23 09/24 09/21 09/28 05/27          |   |
|                                                | 🖛 Massaik Dynamics (2014) see damaga                      |   |
| Microsoft Social Engagement                    | Microsoft Social Engagement                               |   |
| DYNAMICS CRM                                   | Dynamics cam                                              |   |
| Volume history humber of axis is par time have | Sentiment volume Number of post to put line Terre         | 0 |
| 40                                             | *                                                         |   |
|                                                |                                                           |   |
|                                                |                                                           |   |
| ীদাহন কালে কালে কালে কালে লোক                  | <sup>®</sup> ଗ୍ରେସୀ ସେସ <u>ସ</u> ଗୋସା ଗୋପଣ ଗୋଲେ ଗାପର ସୋସ? |   |
| - Rumber of path Average number of path        | Reptive III Insula Postue                                 |   |
|                                                |                                                           |   |

#### To use Social Engagement in CRM, you'll need:

- Access to the Social Engagement app in Office 365. (For CRM Online admins: Social Engagement and CRM Online must be on the same tenant.)
- User licenses for both CRM and Social Engagement. More information: <u>Assign a license to a user</u>
- A connection between CRM and Social Engagement. More information: <u>Connect to Microsoft Social Engagement</u>

If you have questions about these items, please contact your system administrator.

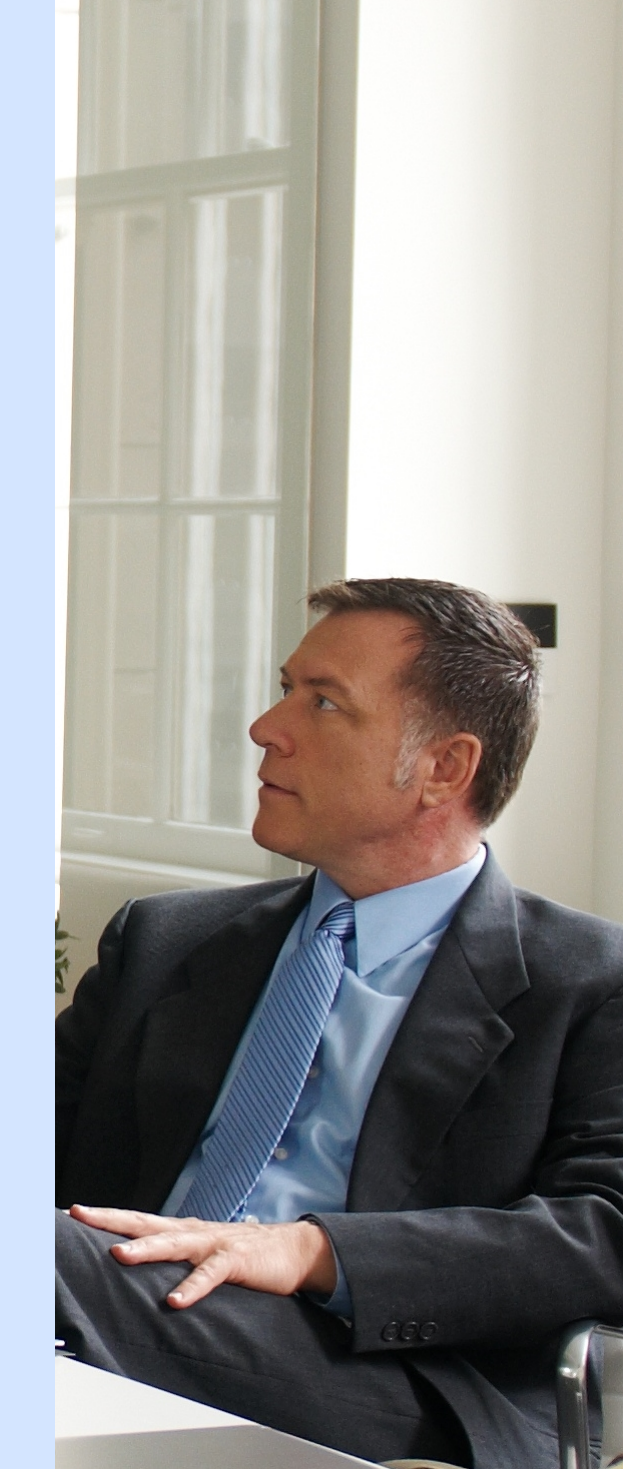

# show Social Engagement widgets in CRM

Now that you know a bit more about what Social Engagement can do, you're probably ready to add your own visuals or set up searches.

There are two places where you can see the Social Engagement visuals in CRM:

- Dashboards
- Forms (account, contact, or competitor forms or on other types of records, depending on how your system is set up)

For our example, first we'll add the **Analytics Summary** visual to a dashboard.

| Microsoft Dyr        | namics CRM 😑 Sales 🗸 Accoun            | ts   🗸 🛛 Blue Yonder Airline   🗸 |             |            | O         | Ð  |
|----------------------|----------------------------------------|----------------------------------|-------------|------------|-----------|----|
| + NEW 🐻 DEACT        | IVATE CONNECT - RADD TO MARKETING LIST | assign 📼 email a link 🗙 delete   | •••         |            |           |    |
| Blue                 | ້ Yonder Airlines (sam                 | nple) <sub>"≡</sub>              |             |            |           |    |
| Summary              |                                        |                                  |             |            |           |    |
| ACCOUNT INFORM       | ATION                                  | Social Insights                  |             |            |           | 山の |
| Account Name *       | Blue Yonder Airlines (sample)          | T DYNAMICS CRM                   |             |            |           |    |
| Phone                | 555-0154                               | -                                |             |            |           |    |
| Fax                  |                                        | Analytics summary                |             |            |           |    |
| Website              | http://www.blueyonderairlines.com/     |                                  |             |            |           |    |
| Parent Account       |                                        |                                  | 7           |            |           |    |
| Ticker Symbol        | -                                      | 798                              | 406.1%      |            |           |    |
|                      |                                        | posts                            | > average   |            |           |    |
| ADDRESS              |                                        | 114 per day                      | average 326 | 8.9 / -0.6 | EN DE     |    |
| 9068 Muir Road       |                                        | Buzz                             | Irend       | Sentiment  | Languages |    |
| Los Angeles, KA 2059 | 93                                     | Microsoft Social Engag           | ement       |            |           |    |

# add a Social Engagement visual to a new dashboard

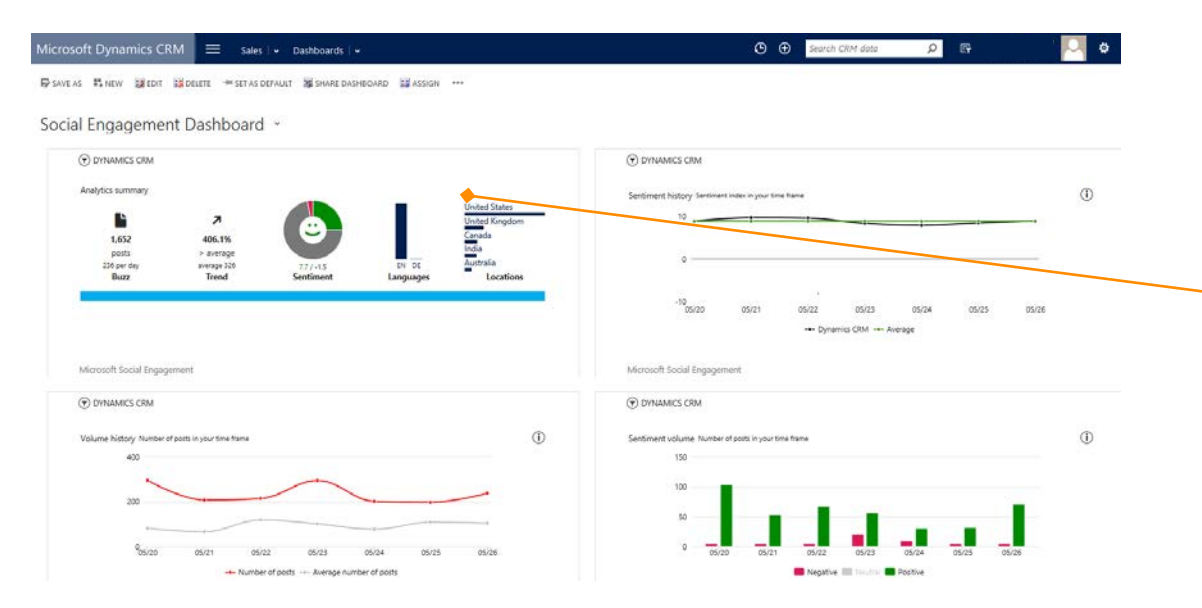

The **Analytics Summary** is a good place to start because it gives you a quick summary of the number of posts, how your search topics are trending, and the breakdown of positive, negative, and neutral posts.

You can also see which languages are used most often for posts.

First, because we want to monitor the social conversation right away when we sign in, we'll add the summary visuals to a new dashboard.

#### Tip

At the end of this eBook, we've included a <u>section</u> that shows you all of the visuals that are available. Feel free to use one of those, if you like. You follow the same basic steps to add any visual to a dashboard.

### navigate to your area

If your screen looks like this (latest version):

On the nav bar, choose **Sales, Service, or Marketing.** 

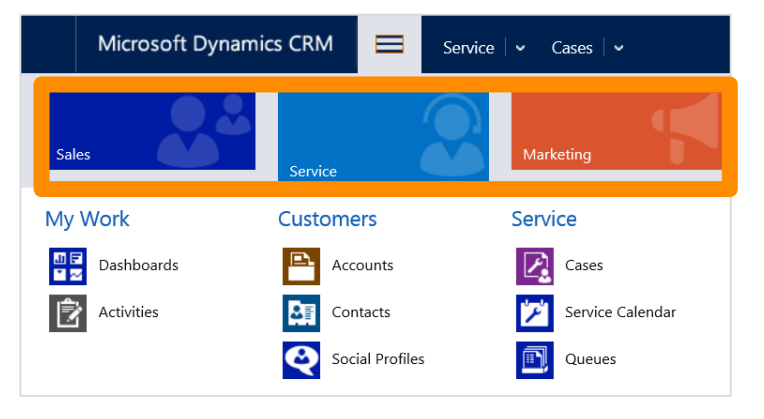

#### If you're the CRM admin at your

**organization,** and you want to create a dashboard that everyone can use, on the nav bar choose, **Settings.** 

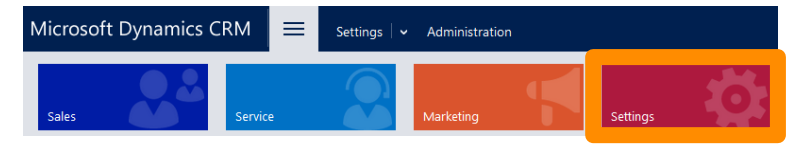

If your screen looks like this (older versions):

-OR- Choose Microsoft Dynamics CRM > Sales, Service, or Marketing.

| Microsoft Dynamics CR | M ↓ Ales ↓            | Dashboards $\mid$ ~ |
|-----------------------|-----------------------|---------------------|
| SALES                 | <b>کپر</b><br>SERVICE | MARKETING           |

If you're the CRM admin at your organization, and you want to create a dashboard that everyone can use, choose Microsoft Dynamics CRM > Settings.

| Microsoft Dynar | nics CRM 🗸 💼 🕴 sales 🗸 | 🗸 Dashboards   🗸 |               |
|-----------------|------------------------|------------------|---------------|
| SALES           | SERVICE                | MARKETING        | 🔅<br>SETTINGS |
|                 |                        |                  | $\frown$      |

# go to dashboards

Admins and end users can set up their own dashboards. Optionally, admins can create new dashboards and share them with other users.

-OR-

| If you're in sales, service, or marketing,   |
|----------------------------------------------|
| and want to create a dashboard for yourself, |
| choose <b>Dashboards</b> .                   |

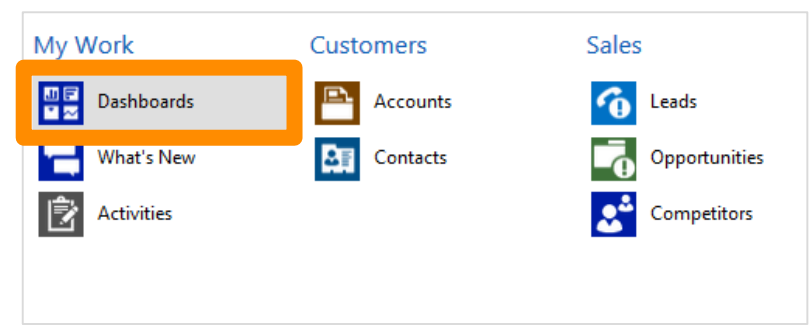

If you're the CRM admin and want to create a shared dashboard, choose Customizations > Customize the System > Dashboards.

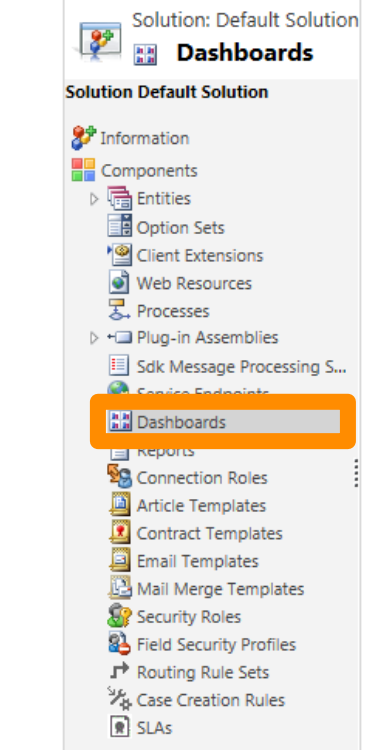

#### create a new dashboard

We'll create a new dashboard for Social Engagement.

-OR-

| If you're in sales, | service, or marketing | J, |
|---------------------|-----------------------|----|
| choose New on th    | ne command bar.       |    |

Microsoft Dynamics CRM = Sales - Dashboards - Dashboards - Dashboards - Save AS Save AS EAVE Delete - Set AS DEFAULT S SHARE DASHBOARD

#### If you're the CRM admin, choose New on the toolbar.

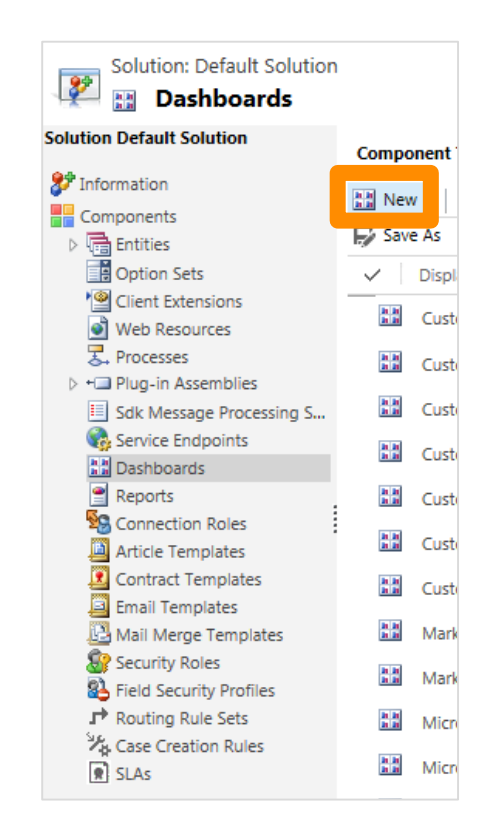

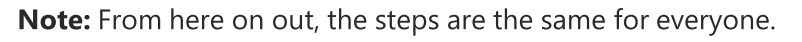

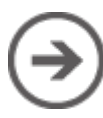

### choose the dashboard layout

| 3-Column          | 3-Column           | 4-Column           | 2-Column                               |
|-------------------|--------------------|--------------------|----------------------------------------|
| Regular Dashboard | Multi-Focused Das  | Overview Dashboard | Regular Dashboard                      |
| 2-Column          | <u>3-Column</u>    | 3-Column           | This layout can accommodate components |
| Regular Dashboard | Overview Dashboard | Focused Dashboard  | across two columns.                    |

In our example, we'll choose the 2-column layout so that we can eventually include four Social Engagement visuals on the dashboard.

You can choose a different layout, if you like.

On the **Choose Layout** screen, choose **2-Column Regular Dashboard**, and then choose **Create**.

### start the Social Engagement wizard

| Microsoft Dynamics CRM = Sales v Dashboards v                                | Type a name for the                                                                                                    |
|------------------------------------------------------------------------------|----------------------------------------------------------------------------------------------------|
| 🗟 SAVE 🗶 CLOSE 🏟 PROPERTIES 🏟 EDIT COMPONENT 🏨 CHART 🗮 LIST 🤀 WEB RESOURCE 🚥 | new dashboard.                                                                                                    |
| Section                                                                      | Next, we need to decide on<br>the search topics to listen<br>for on social networks. The<br><b>Analytics summary</b> visuals<br>will report on these topics.<br>There's a wizard to help<br>with that.<br>Choose <b>this icon</b> to start the<br>wizard. |

# add your search topics

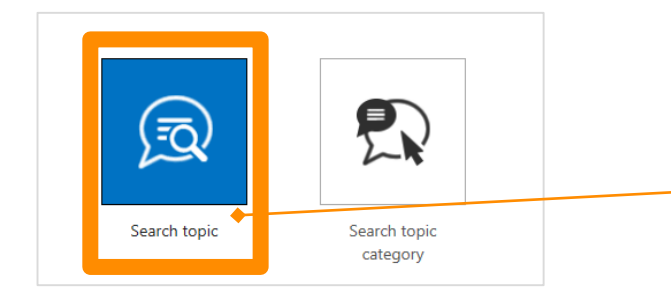

#### Choose **Search topic**, and then select **Create a new search topic**.

You'll see a screen with fields to use for your own search topics.

- 1 Switch between selecting from a list of topics, or setting up your own.
- 2 Searches may be grouped by category (record type), such as for accounts, competitors, or contacts.
- 3 Enter keywords, separated by commas. Keywords are exact, but not case-sensitive. Include variations ("phone" and "phones").
- 4 Narrow your search by requiring these additional keywords in results (think "AND").
- 5 Use exclusions to avoid overwhelming your results with irrelevant keywords. Posts that also contain these keywords will be excluded (think "NOT").

#### Tip

To learn more about how to set up your own search topics, see <u>Set up</u> <u>searches to listen to social media</u> <u>conversations</u>.

| set up socia                                                                                                    | al Insights                                                          |                               | ? X |
|----------------------------------------------------------------------------------------------------|----------------------------------------------------------------------|-------------------------------|-----|
| Set search topic type                                                                                                    | Set search topic or category                                         | Select visuals                |     |
| <ul> <li>Pick a search topic</li> </ul>                                                                                    | Create a new search topic                                            |                               |     |
| Name for this search topic *                                                                                               | Select a catego                                                      | ory for this search topic $2$ |     |
|                                                                                                    | Accounts                                                             |                               | ~   |
|                                                                                                    |                                                                      |                               |     |
| Example: Microsoft, #microsoft<br>Keywords that must be INCLUDED                                                           | in results 4. Keywords that                                          | must be EXCLUDED from results | 5   |
| Example: Microsoft, #microsoft<br>Keywords that must be INCLUDED<br>Example: Office                                        | in results 4. Keywords that                                          | must be EXCLUDED from results | 5   |
| Example: Microsoft, #microsoft Keywords that must be INCLUDED Example: Office Sources                                      | in results 4 Keywords that<br>Example: build<br>Languages            | must be EXCLUDED from results | 5   |
| Example: Microsoft, #microsoft<br>Keywords that must be INCLUDED<br>Example: Office<br>Sources<br>Blogs, Facebook, Twitter | in results 4. Keywords that<br>Example: build<br>Languages<br>en, de | must be EXCLUDED from results | 5   |

## or, take advantage of pre-set search topics

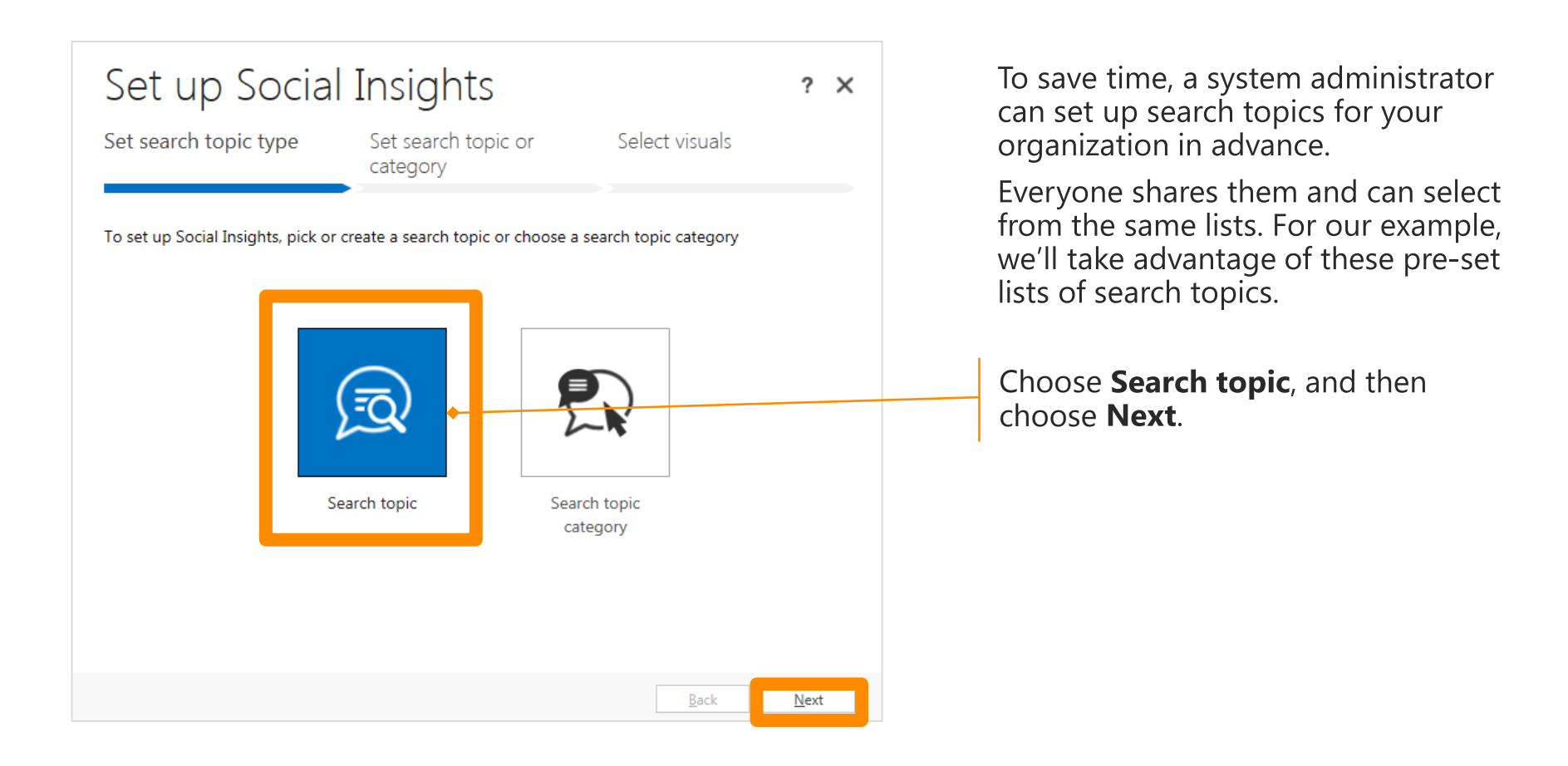

### select the search topic to listen for

| Set up Social Insights     et search topic type     Set search topic or     Pick a search topic     O reate a new search topic     earch topics list     Name   Keywords   remanufactured cartridges, refil kits     Noter products     fat bed plotter, drum plotter     Back                                                                                                    |                                                                                           |                                                   |                |              |
|----------------------------------------------------------------------------------------------------|-------------------------------------------------------------------------------------------|---------------------------------------------------|----------------|--------------|
| et search topic type Set search topic or Select visuals Pick a search topic Pick a search topic Create a new search topic earch topics list Mame Keywords rinter products ink jet, laser printer, all-in-one, photo printer roner cartridges remanufactured cartridges, refill kits D Computer-aided Design (CAD) CAD software, wireframe, design modeling Noter products flat bed plotter, drum plotter Back Next | Set up Socia                                                                              | l Insights                                        |                | ? X          |
| Pick a search topic  earch topics list  Mame Keywords  rinter products ink jet, laser printer, all-in-one, photo printer  romer cartridges remanufactured cartridges, refill kits  D Computer-aided Design (CAD) CAD software, wire frame, design modeling flat bed plotter, drum plotter  Back Next                                                                                                    | Set search topic type                                                                     | Set search topic or<br>category                   | Select visuals |              |
| Name Keywords ink jet, laser printer, all-in-one, photo printer oner cartridges remanufactured cartridges, refill kits BD Computer-aided Design (CAD) CAD software, wireframe, design modeling Notter products flat bed plotter, drum plotter Back Next                                                                                                    | <ul> <li>Pick a search topic</li> <li>C</li> <li>C</li> <li>Search topics list</li> </ul> | Create a new search topic                         |                |              |
| Printer products       ink jet, laser printer, all-in-one, photo printer         Toner cartridges       remanufactured cartridges, refill kits         BD Computer-aided Design (CAD)       CAD software, wireframe, design modeling         Notter products       flat bed plotter, drum plotter                                                                                                    | Name                                                                                      | Keywords                                          |                |              |
| Toner cartridges       remanufactured cartridges, refill kits         3D Computer-aided Design (CAD)       CAD software, wireframe, design modeling         Notter products       flat bed plotter, drum plotter                                                                                                    | Printer products                                                                          | ink jet, laser printer, all-in-one, photo printer |                | ^            |
| 3D Computer-aided Design (CAD)       CAD software, wireframe, design modeling         Notter products       flat bed plotter, drum plotter         Back       Next                                                                                                    | Toner cartridges                                                                          | remanufactured cartridges, refill kits            |                |              |
| lotter products flat bed plotter, drum plotter                                                                                                    | 3D Computer-aided Design (CAD)                                                            | CAD software, wireframe, design modeling          | <b>*</b>       |              |
|                                                                                                    | Plotter products                                                                          | flat bed plotter, drum plotter                    |                |              |
|                                                                                                    |                                                                                           |                                                   |                |              |
| <u>B</u> ack Next                                                                                                    |                                                                                           |                                                   |                | - 61         |
| ►<br>Back Next                                                                                                    |                                                                                           |                                                   |                |              |
|                                                                                                    |                                                                                           |                                                   |                |              |
| Back Next                                                                                                    |                                                                                           |                                                   |                |              |
| <u>B</u> ack <u>N</u> ext                                                                                                    |                                                                                           |                                                   |                | ~            |
|                                                                                                    |                                                                                           |                                                   | Back           | <u>N</u> ext |

 $\supset$ 

## pick a visual

| Set up Socia           | l Insights                                               |                                                                                                    | ? ×    | Because the visuals give a                                                               |
|------------------------|----------------------------------------------------------|----------------------------------------------------------------------------------------------------|--------|------------------------------------------------------------------------------------------|
| Set search topic type  | Set search topic or<br>category                          | Select visuals                                                                                                    |        | good overview of the results<br>of the search, we'll pick the<br>Analytics summary       |
| + Add visual TOPIC NAM | IE: 3D Computer-aided Design (                           | (CAD)                                                                                                    |        | Analytics summary.                                                                       |
| Visual name            | Description                                              | Sample                                                                                                    |        | <b>Tip</b><br>You can add more than one visual in                                        |
| 1 Analytics summary    | Get a quick summary of the number of posts, how your set | Print − CR<br>Print − CR<br>printer − CR<br>Printer − CR<br>Print | × الله | this wizard.                                                                             |
| ↑↓ MOVE                |                                                          |                                                                                                    |        | Choose the down arrow, and then select <b>Analytics summary</b> . Choose <b>Finish</b> . |

#### save the dashboard and close

| Microsoft Dynamics CRM = Sales - Dashboards -                                            |
|------------------------------------------------------------------------------------------|
| B save × close ✿ properties ✿ edit component ♣ chart ≣ list ⊕ web resource ····<br>1 _ 2 |
| Name: * Social Engagement Dashboard                                                      |
| Section                                                                                  |
|                                                                                          |
|                                                                                          |
| Choose <b>Save</b> , and then choose <b>Close</b> .                                      |
| (Remember to choose <b>Save</b> , or<br>you'll lose your changes.)                       |

### get a quick snapshot of trends

| soft Dynamics CRM 📄 Sales 🗸 Dashboards 🖓                                                                                                    | Search CRM data                                                                                                    | m        |
|----------------------------------------------------------------------------------------------------|----------------------------------------------------------------------------------------------------|----------|
| AS 📭 NEW BEEDT SED I -HISTAS DEFAULT BEGARE CACHEGARD SEASSON                                                                                                    |                                                                                                    |          |
| al Engagement Dashboard 👻                                                                                                    |                                                                                                    |          |
| O DVHAMICS CRM                                                                                                    | ⑦ MICROSOFT DYNAMICS CRM                                                                                                    |          |
| Analytics summary                                                                                                    | Sentiment history Sentiment index in your time time                                                                                                    | 0        |
| Lined States                                                                                                    | 10                                                                                                    |          |
| 1,681 335.9%                                                                                                    |                                                                                                    |          |
| posts > sverage<br>340 per day sverage 556 7/ 22 EN 1A SV PL IV Australia                                                                                           | 0                                                                                                    |          |
| Buzz Trend Sentiment Languages Locations                                                                                                    |                                                                                                    |          |
|                                                                                                    | .10                                                                                                    |          |
|                                                                                                    | 05/21 05/22 05/23 05/24 05/25 05/26 05/21                                                                                                    | 7        |
|                                                                                                    | 05/21 05/22 05/23 05/24 05/25 05/26 05/2<br>→ Microsoft Dynamics CBM →→ Average                                                                                                    | 7        |
|                                                                                                    | 05/21 05/22 05/23 05/24 05/25 05/26 05/2<br>++ Microsoft Dynamics CBM +++ Average                                                                                                    | ,        |
| Microph Social Engagement                                                                                                    | *** Microsoft Spraining CBM +++ Average<br>Microsoft Social Engagement                                                                                                    | 7        |
| Microsoft Social Engagement                                                                                                    | 05/21         05/22         05/23         05/24         05/25         05/26         05/21           ++         Microsoft Dynamics CBM         ++         Average           Microsoft Social Engagement                                                                                                    | 7        |
| Microsoft Social Engagement                • Drivitances cease                 • Volume history Number of posits in your time theme                                 | OS/21 05/22 05/23 03/24 05/25 05/25     with Moroard Dynamic CRM +++ Average     Microard Social Engagement     Or Drivations CRM     Settiment volume Number dipolit in jour time tame                                                                                                    | 0        |
| Microsoft Social Engagement © DriskMICS GRM Volume history Runner of people in your time theme 400                                                                  | OS/21 05/22 05/23 03/24 03/25 05/2<br>whoreast Dynamic CRM ++- Average<br>Microsoft Social Engagement<br>Orinumers CRM<br>Sentiment volume Number of peop in your time frame<br>100                                                                                                    | 0        |
| Microsoft Social Engagement                • OrnHAMICS CBM                Volume hidsby Kenter of poop in your time theme               400                         | OS/21 05/22 05/23 03/24 05/25 05/25     with Mansault Dynamic CMI +++ Average      Microsoft Social Engagement      O DYNAMICS CRM      Sentiment volume Number of parts in your time frame     100                                                                                                    | ,<br>(J) |
| Microsoft Social Engagement<br>The Drivanics CBM<br>Volume history Number of posts in your time type:<br>400<br>300<br>300<br>400<br>400<br>400<br>400<br>400       | OSV21 05V22 05V3 05V4 05V3 05V2 05V2     with Manager     Microsoft Social Engagement     O DrivLANCS CRM     Sentiment volume Kwriter of parts in jour time harre     100                                                                                                    | (1)      |
| Microsoft Social Engagement<br>© DMIAMICS CRM<br>Volume history Number of parts in your time there<br>00<br>00<br>00<br>00<br>00<br>00<br>00<br>00<br>00<br>0       | 05/21         05/22         05/21         05/26         05/21         05/26         05/21           ••• Monotoll Dynamic CMM         ••• Average         Microsoft Social Engagement         Microsoft Social Engagement           ③         DYNAMICS CRM         Settiment volume Munter of ports in jour time have         100           30         30         30         50         50                                                                                                    |          |
| Microsoft Social Engagement<br>© DMIAMICS CRM<br>Volume history Runter of posts in your time there<br>0<br>0<br>0<br>0<br>0<br>0<br>0<br>0<br>0<br>0<br>0<br>0<br>0 | 05/21         05/22         05/21         05/24         05/25         05/26         05/21           ••• Moroadt Dynemic CMM         ••• Moroadt Dynemic CMM         ••• Moroadt Dynem         ••• Moroadt Dynem         ••• Moroad | 0        |
| Microsoft Social Engagement<br>To DMAANCS CRM<br>Volume history Numere of posts in your time times<br>0<br>0<br>0<br>0<br>0<br>0<br>0<br>0<br>0<br>0<br>0<br>0<br>0 | *** Monoull Dynamic CM         95/21         95/22         95/21         95/24         95/25         95/26         05/25           *** Monoull Dynamic CM         *** Average           Microsoft Social Engagement                                                                                                    | 0        |

Depending on your search topics, it only takes a moment to see updated data in your Social Engagement visuals.

To get a quick snapshot that shows how your search topics are trending each time you sign in, choose **Set as Default** (it's at the top of the screen, on the command bar).

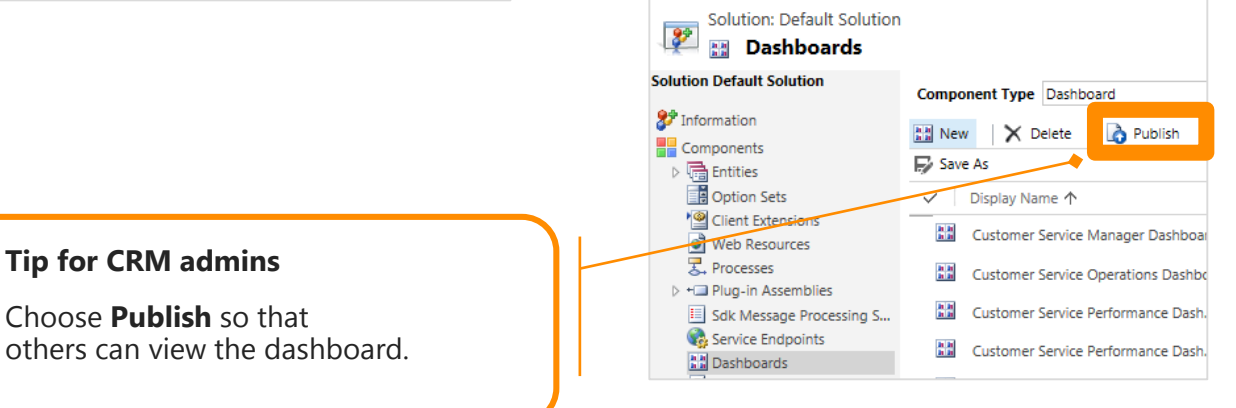

 $\bigcirc$ 

# filter your visuals on the fly

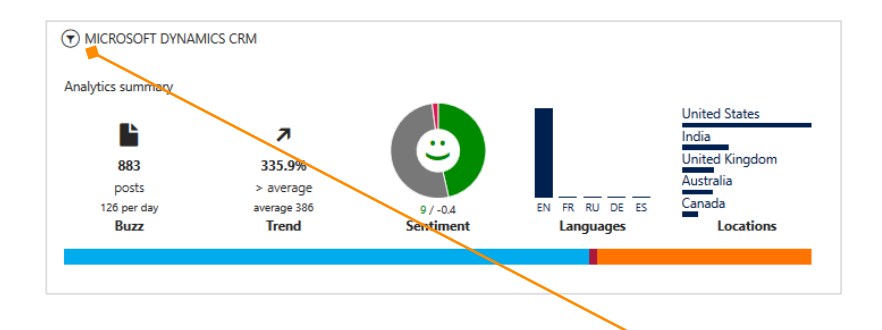

#### **Filter options**

Depending on how your search topics are set up, you can choose the Filter button 🕥 and change the time frame, the languages, and the sources. This constructs the data set for the visual you are looking at and lets the visual adapt to your selection.

### from CRM to Social Engagement

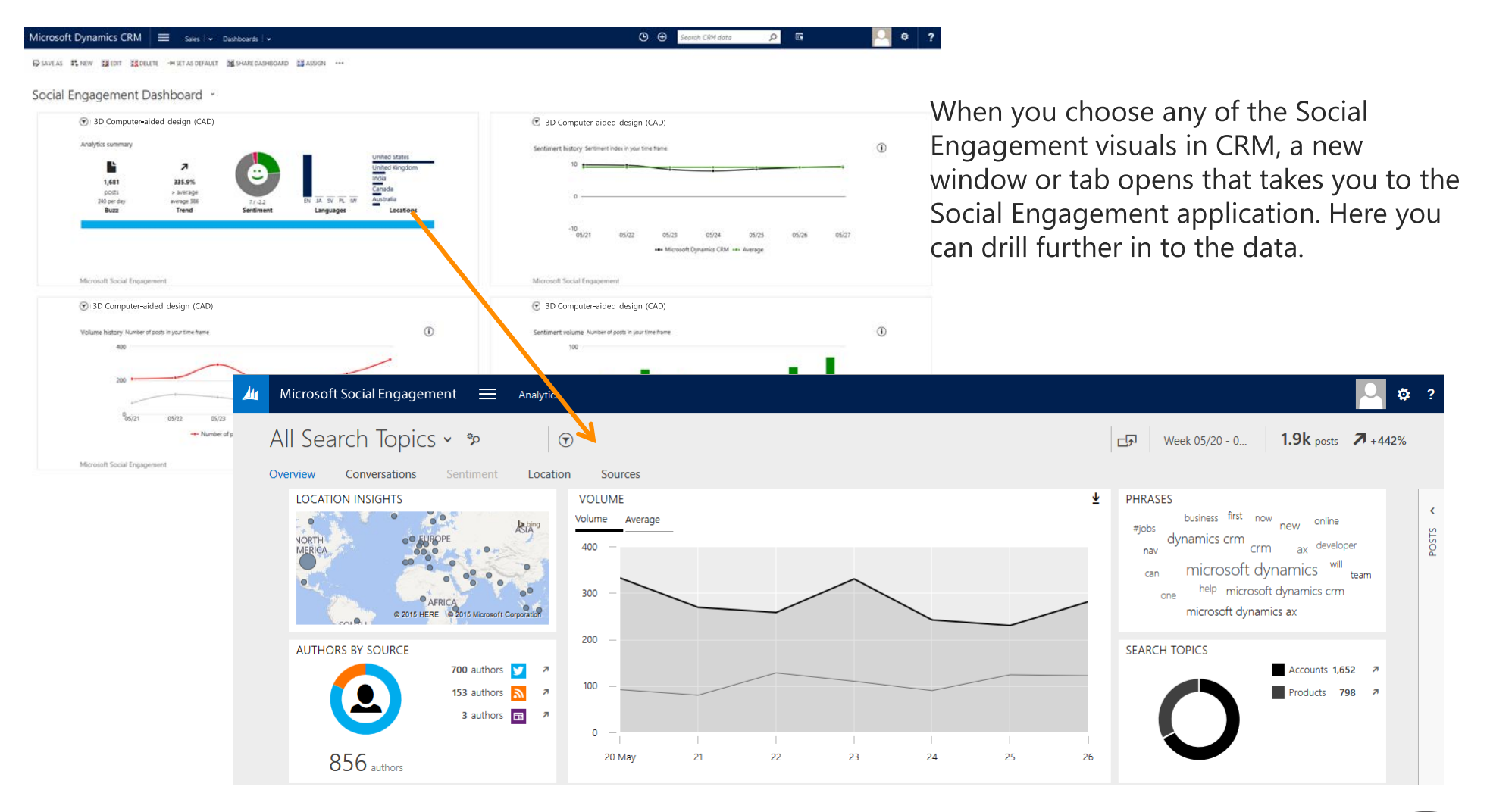

# add a visual to an account form

For our next example, see how to add the Analytics summary to the account form.

| Microsoft Dyna                          | mics CRM 🗮 Sales 🗸 Acc             | ounts 🛛 👻 🛛 Blue Yonder Airline 🗎 🗸   |                                          |                         | © ⊕   |
|-----------------------------------------|------------------------------------|---------------------------------------|------------------------------------------|-------------------------|-------|
| + NEW                                   | ATE CONNECT - RADD TO MARKETING    | LIST 🎄 ASSIGN 🐃 EMAIL A LINK 🗙 DELETE | •••                                      |                         |       |
| Blue                                    | Yonder Airlines (sa                | mple) =                               |                                          |                         |       |
| Summary                                 |                                    |                                       |                                          |                         |       |
| ACCOUNT INFORMATI                       | ON                                 | Social Insights                       |                                          |                         | ゆの    |
| Account Name *                          | Blue Yonder Airlines (sample)      | T DYNAMICS CRM                        |                                          |                         |       |
| Phone                                   | 555-0154                           |                                       |                                          |                         |       |
| Fax                                     |                                    | Analytics summary                     |                                          |                         |       |
| Website                                 | http://www.blueyonderairlines.com/ |                                       |                                          |                         |       |
| Parent Account                          |                                    |                                       | 7                                        |                         |       |
| Ticker Symbol                           | -                                  | 798                                   | 406.1%                                   |                         |       |
| ADDRESS                                 |                                    | posts<br>114 per day<br><b>Buzz</b>   | > average<br>average 326<br><b>Trend</b> | 8.9 / -0.6<br>Sentiment | EN DE |
| 9068 Muir Road<br>Los Angeles, KA 20593 |                                    | Microsoft Social Engage               | ement                                    |                         |       |

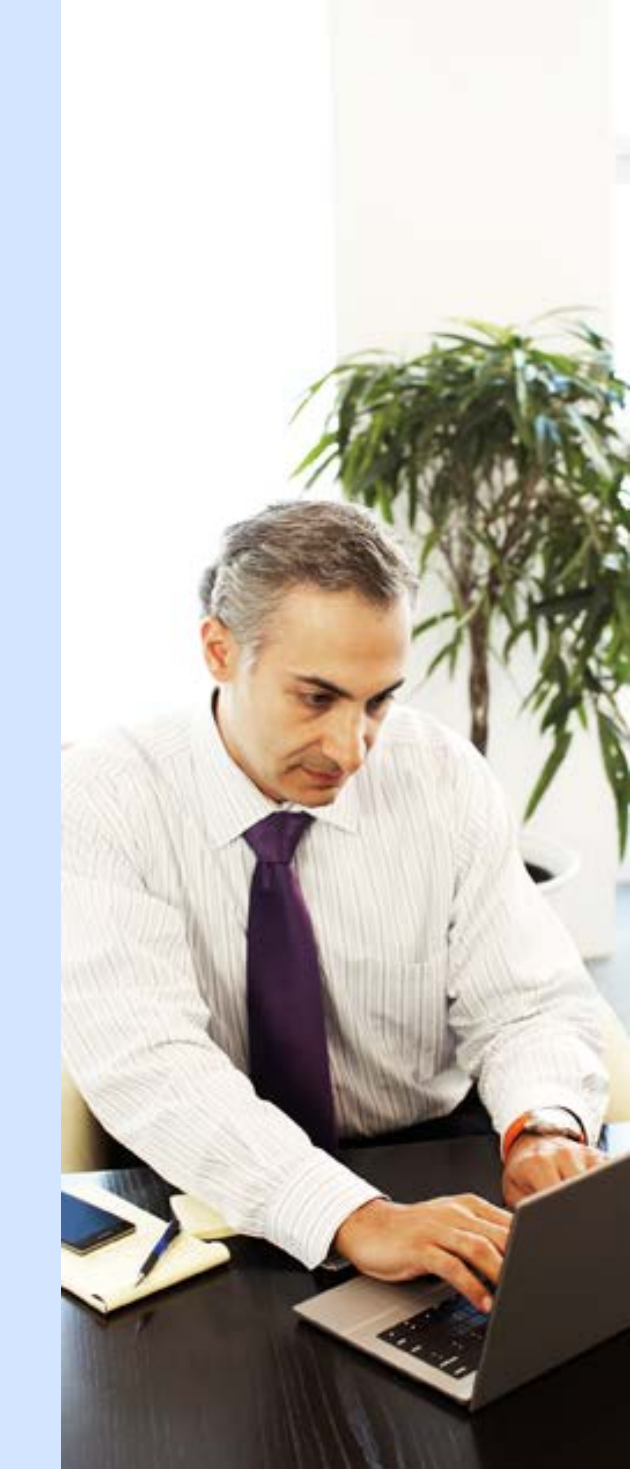

### go to accounts

You can add any of the visuals to the screen for your top accounts.

#### Тір

Depending on how your system is set up, you may also be able to use Social Engagement for contacts, leads, competitors, or other types of records.

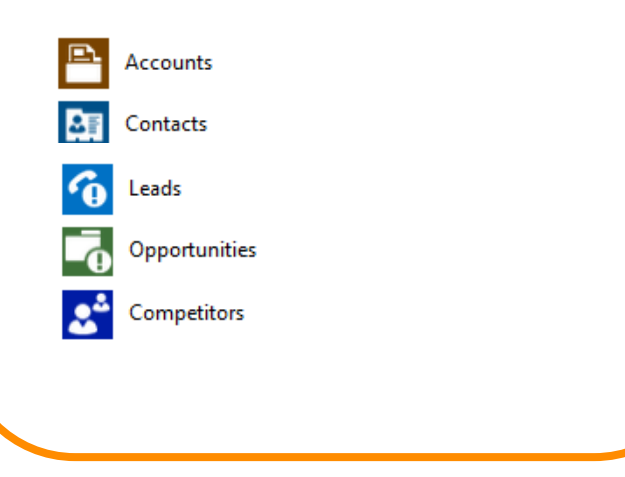

If your screen looks like this (latest version):

On the nav bar, choose **Sales, Service, or Marketing > Accounts.** 

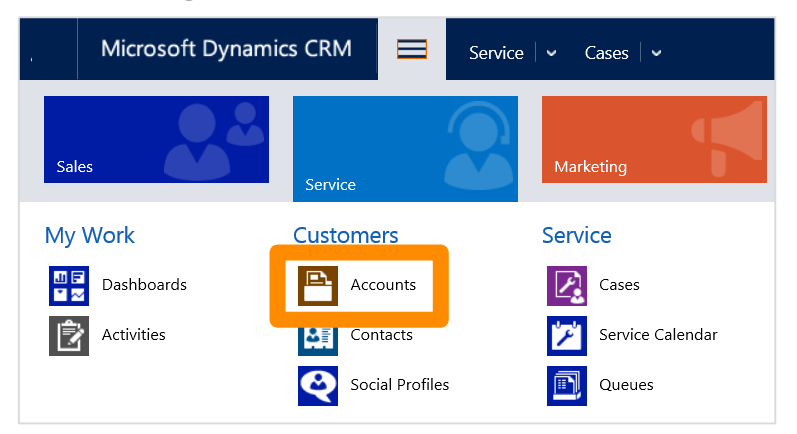

If your screen looks like this (older versions):

Choose Microsoft Dynamics CRM > Sales, Service, or Marketing > Accounts.

| Microsoft Dynamics            | CRM | × <b>∩</b> | SALES 🗸 | Dash | boards   🗸      |   |           |   |
|-------------------------------|-----|------------|---------|------|-----------------|---|-----------|---|
| My Work                       |     |            |         |      |                 |   | Customers |   |
| II II<br>II III<br>DASHBOARDS | ⊻   | WHAT'S N   | EW      |      | 2<br>ACTIVITIES | × |           | ¥ |

#### select an account

| Micro        | osoft Dynamics CRM $\mid$ $\equiv$ sat | es i 🗸 Accou  | nts   🗸         |                           |                         |
|--------------|----------------------------------------|---------------|-----------------|---------------------------|-------------------------|
| + NEV        | N 👼 DELETE 👻 🖘 EMAIL A LINK 💌 🕑 RU     | IN REPORT 👻 📲 | EXPORT TO EXCE  | EL 👻 🐻 IMPORT DATA        | ▼ III CHART PANE ▼ ···· |
| <b>→</b> N   | ly Active Accounts -                   |               |                 |                           |                         |
| $\checkmark$ | Account Name 🛧                         | Main Phone    | Address 1: City | Primary Contact           | Email (Primary Contact) |
|              | A. Datum Corporation (sample)          | 555-0158      | Redmond         | Rene Valdes (sample)      | someone_i@example.com   |
|              | Adventure Works (sample)               | 555-0152      | Santa Cruz      | Nancy Anderson (sample)   | someone_c@example.com   |
|              | Alpine Ski House (sample)              | 555-0157      | Missoula        | Paul Cannon (sample)      | someone_h@example.com   |
|              | Blue Yonder Airlines (sample)          | 555-0154      | Los Angeles     | Sidney Higa (sample)      | someone_e@example.com   |
|              | City Power & Light (sample)            | 555-0155      | Redmond         | Scott Konersmann (sample) | someone_f@example.com   |
|              | Coho Winery (sample)                   | 555-0159      | Phoenix         | Jim Glynn (sample)        | someone_j@example.com   |
|              | Contoso Pharmaceuticals (sample)       | 555-0156      | Redmond         | Robert Lyon (sample)      | someone_g@example.com   |
|              | Fabrikam, Inc. (sample)                | 555-0153      | Lynnwood        | Maria Campbell (sample)   | someone_d@example.com   |
|              | Fourth Coffee (sample)                 | 555 0150      | Renton          | Yvonne McKay (sample)     | someone_a@example.com   |
|              | Litware, Inc. (sample)                 | 555-0151      | Dallas          | Susanna Stubberod (samp   | someone_b@example.com   |

Choose the account name.

In our example, we'll add the **Analytics Summary** to Blue Yonder Airlines, so that we're up on the latest social trends before we contact them.

### choose the link to start the wizard

| Microsoft Dynamics CRM 🛛 💳 🛛 Sales 🖙 Accounts 🖓                | Blue Yonder Airline 🛛 🗸        | Novt we need to decide on                                         |
|----------------------------------------------------------------|--------------------------------|-------------------------------------------------------------------|
| 🕂 NEW 🛛 DEACTIVATE 🛛 📲 CONNECT 👻 📑 ADD TO MARKETING LIST 🛸 AS  | SIGN 🐃 EMAIL A LINK 🗙 DELETE 🚥 | the search topics to listen                                       |
| Blue Yonder Airlines (sample                                   | ē) .≡                          | this account.                                                     |
| Summary                                                        |                                | Choose <b>Configure Social</b><br>Insights to start the<br>wizard |
| ACCOUNT INFORMATION                                            | Social Insights                | (The link might he in a                                           |
| Account Name* Blue Yonder Airlines (sample) Phone 555-0154 Fax | Configure Social Insights      | different location on your<br>screen.)                            |
| Website http://www.blueyonderairlines.com/                     |                                | I                                                                 |
| Parent Account                                                 |                                |                                                                   |
| Ticker Symbol                                                  |                                |                                                                   |

#### Тір

If you don't find the link at all, ask your system administrator to add the Social Insights component to the form.

# take advantage of pre-set search topics

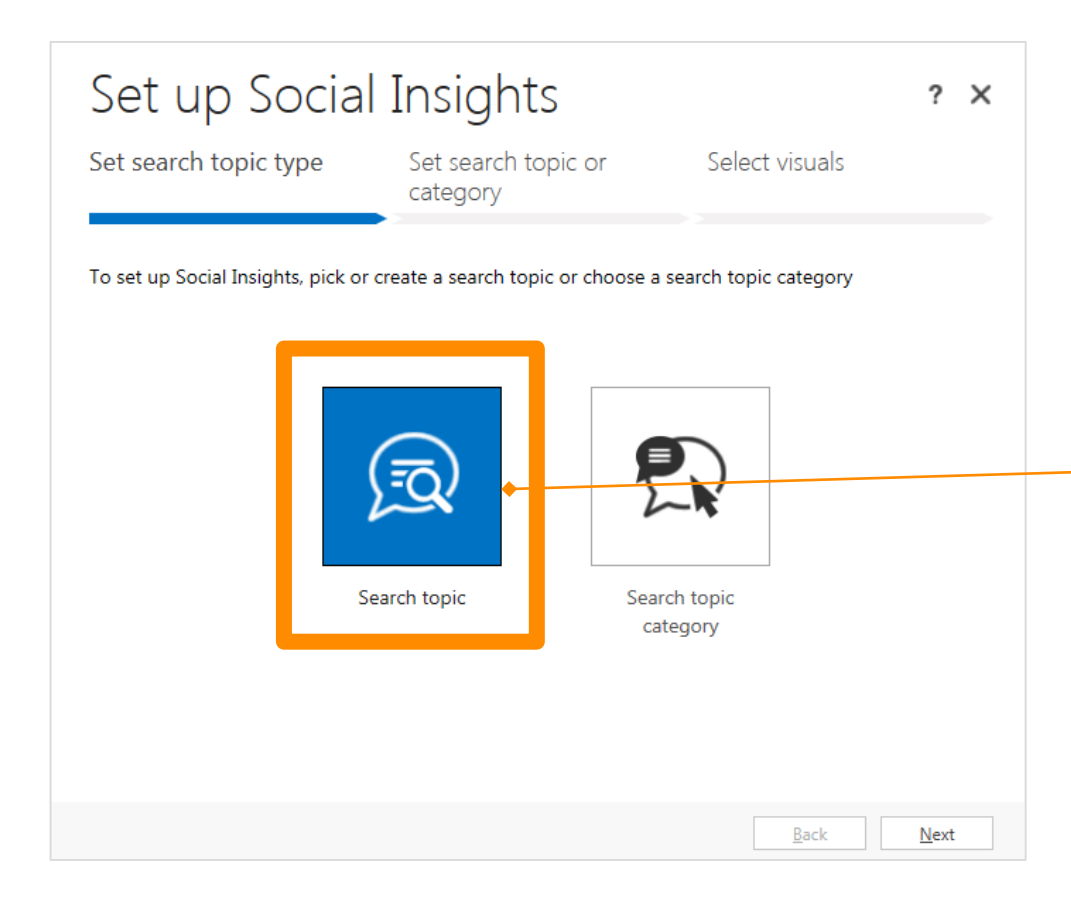

To save time, a system administrator can set up lists of common search topics for your accounts in advance.

Everyone shares them and can select from the same lists. For our example, we'll take advantage of these lists, instead of setting up our own search topics.

Choose **Search topic**, and then choose **Next**.

#### Tip for advanced users

You can also set up your own search topics to listen for on social networks, if you want. There's <u>an example showing you how</u> in this eBook.

To make use of all options when you set up a search topic, we recommend that you choose the Advanced option and work directly in Social Engagement.

### select which topic to listen for

| t search topic type Set search topic or Select visuals Pick a search topic O Create a new search topic arch topics list me Keywords nter products ink jet, laser printer, all-in-one, photo printer ner cartridges remanufactured cartridges, refill kits Computer-aided Design (CAD) CAD software, wireframe, design modeling | Set up Socia                                                                   | l Insights                                        |                | ?            | × |
|----------------------------------------------------------------------------------------------------|--------------------------------------------------------------------------------|---------------------------------------------------|----------------|--------------|---|
| Pick a search topic       Create a new search topic         arch topics list                                                                                                    | Set search topic type                                                          | Set search topic or<br>category                   | Select visuals |              |   |
| me Keywords hter products ink jet, laser printer, all-in-one, photo printer her cartridges remanufactured cartridges, refill kits Computer-aided Design (CAD) CAD software, wireframe, design modeling                                                                                                    | <ul> <li>Pick a search topic</li> <li>C</li> <li>Search topics list</li> </ul> | Create a new search topic                         |                |              |   |
| nter products     ink jet, laser printer, all-in-one, photo printer       ner cartridges     remanufactured cartridges, refill kits       Computer-aided Design (CAD)     CAD software, wireframe, design modeling                                                                                                    | Name                                                                           | Keywords                                          |                |              | _ |
| ner cartridges remanufactured cartridges, refill kits Computer-aided Design (CAD) CAD software, wireframe, design modeling                                                                                                    | Printer products                                                               | ink jet, laser printer, all-in-one, photo printer |                |              | ~ |
| Computer-aided Design (CAD) CAD software, wireframe, design modeling                                                                                                    | Toner cartridges                                                               | remanufactured cartridges, refill kits            |                |              |   |
|                                                                                                    | 3D Computer-aided Design (CAD)                                                 | CAD software, wireframe, design modeling '        | <b>~</b>       |              |   |
|                                                                                                    |                                                                                |                                                   |                |              |   |
|                                                                                                    |                                                                                |                                                   |                |              |   |
|                                                                                                    |                                                                                |                                                   |                |              |   |
|                                                                                                    |                                                                                |                                                   |                |              |   |
|                                                                                                    |                                                                                |                                                   |                |              | ~ |
| v                                                                                                    |                                                                                |                                                   | <u>B</u> ack   | <u>N</u> ext |   |

## pick a visual

| Set up Social          | Insights                                                    |                | ? ×     | Because the visuals give a                                    |
|------------------------|-------------------------------------------------------------|----------------|---------|---------------------------------------------------------------|
| Set search topic type  | Set search topic or category                                | Select visuals |         | good overview of the results<br>of the search, we'll pick the |
| Add visual TOPIC NAME: | 3D Computer-aided Design (                                  | (CAD)          |         | Analytics summary.                                            |
| Visual name            | Description                                                 | Sample         |         |                                                               |
| 1 Analytics summary    | Get a quick summary of the<br>number of posts, how your set |                | lllı, × |                                                               |
|                        |                                                             |                |         |                                                               |
|                        |                                                             |                |         | Choose the down arrow, and then                               |
|                        |                                                             |                |         | Finish.                                                       |
|                        |                                                             |                |         | •                                                             |
|                        |                                                             |                |         |                                                               |
|                        |                                                             |                |         |                                                               |
| i inore                |                                                             |                |         |                                                               |

# know the scoop before you contact someone

| Microsoft Dyr   | namics CRM 🗮 Sales   🗸 Accour            | nts   🗸 🛛 Blue Yonder Airline   🗸  |                        |                         |                             | © ⊕                    |
|-----------------|------------------------------------------|------------------------------------|------------------------|-------------------------|-----------------------------|------------------------|
| + NEW 🐻 DEACT   | IVATE 📲 CONNECT 👻 🕞 ADD TO MARKETING LIS | T 🚰 ASSIGN 📼 EMAIL A LINK 🗙 DELETI | •••                    |                         |                             |                        |
| Blue            | "<br>e Yonder Airlines (san              | nple) -=                           |                        |                         |                             |                        |
| Summary         |                                          |                                    |                        |                         |                             |                        |
| ACCOUNT INFORMA | ATION                                    | Social Insights                    |                        |                         |                             | 14 8                   |
| Account Name *  | Blue Yonder Airlines (sample)            |                                    |                        |                         |                             |                        |
| Phone           | 555-0154                                 | Analytics summary                  |                        |                         |                             |                        |
| Fax             |                                          | <b>.</b>                           | ->                     |                         |                             | United States          |
| Website         | http://www.blueyonderairlines.com/       | • •                                | 7                      |                         |                             | Germany                |
| Parent Account  |                                          | 1,416                              | 47.1%                  |                         |                             | United Kingdom         |
| Ticker Symbol   |                                          | 202 per day<br>Buzz                | average 1,006<br>Trend | 9.4 / +0.3<br>Sentiment | EN RU DE ES FR<br>Languages | Australia<br>Locations |
| ADDRESS         |                                          |                                    |                        |                         |                             |                        |

9068 Muir Road Los Angeles, KA 20593 Now you'll know that the buzz volume is really high compared to the average.

Something must be going on with your account – better find out before you call.

It's easy to do so! Choose one of the widgets to access the same data in Social Engagement. There, you can use powerful filters, read posts, and engage with others.

# Social Engagement visuals

This section gives you an example of each Social Engagement visual, and some ideas about how to use each one.

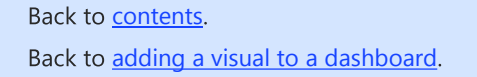

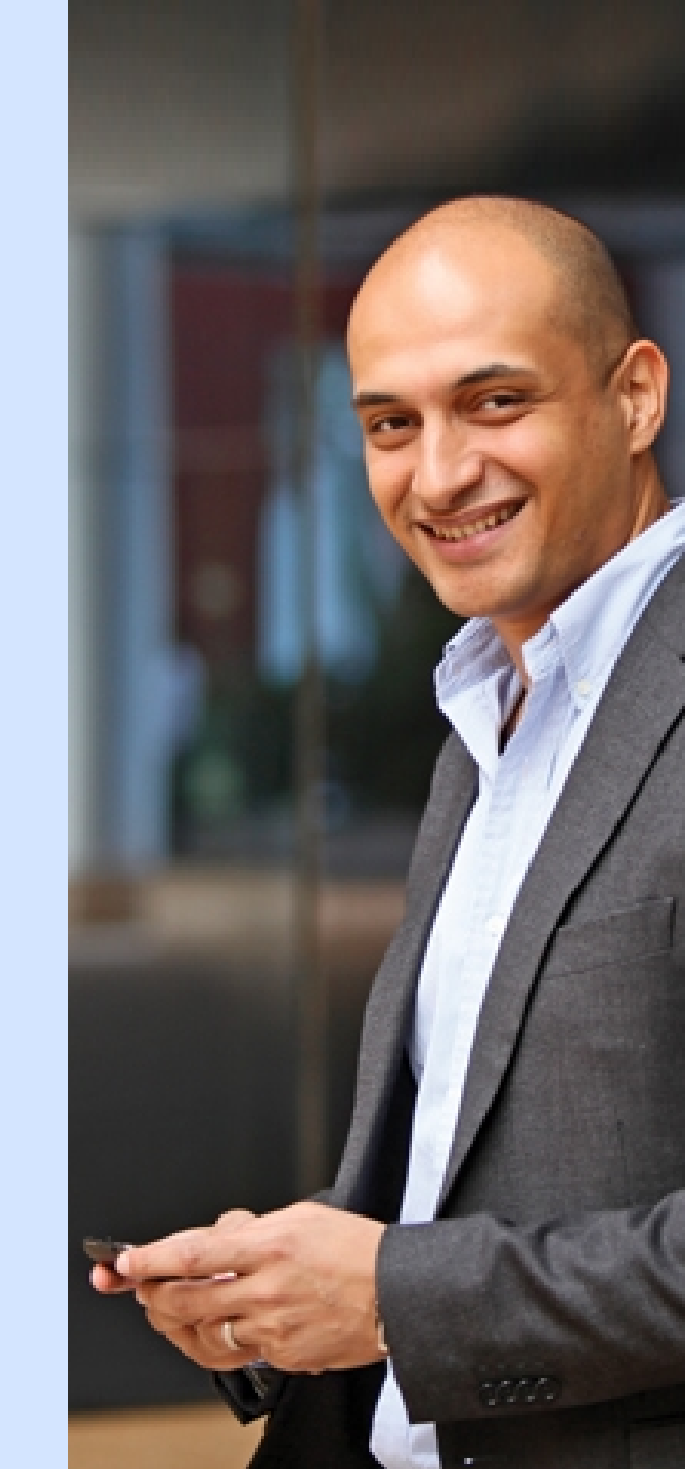

### get a summary of posts

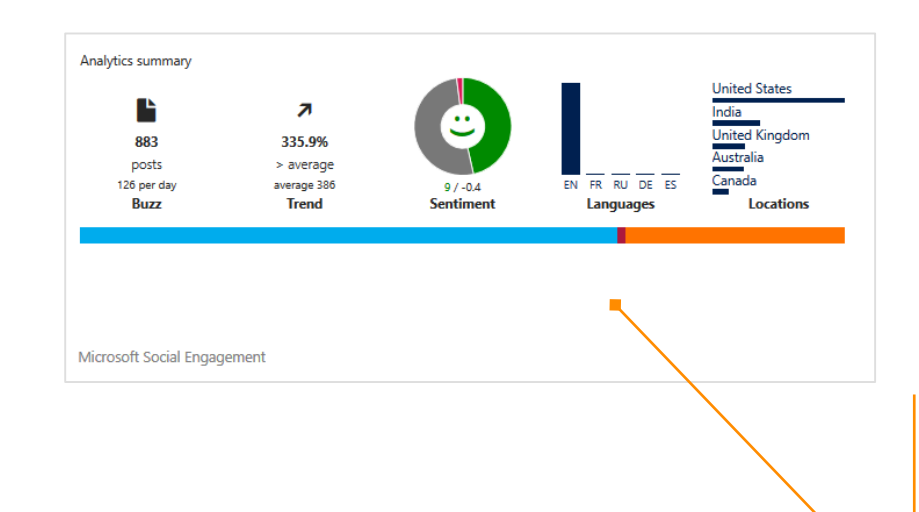

#### **Analytics summary**

Get details about how many posts are showing up, and how the search topic or category you're interested in is trending.

You'll also see the sentiment that is being associated with your topic, the languages used to discuss your topic and the countries/regions found most often in this topic or category.

#### compare social sources

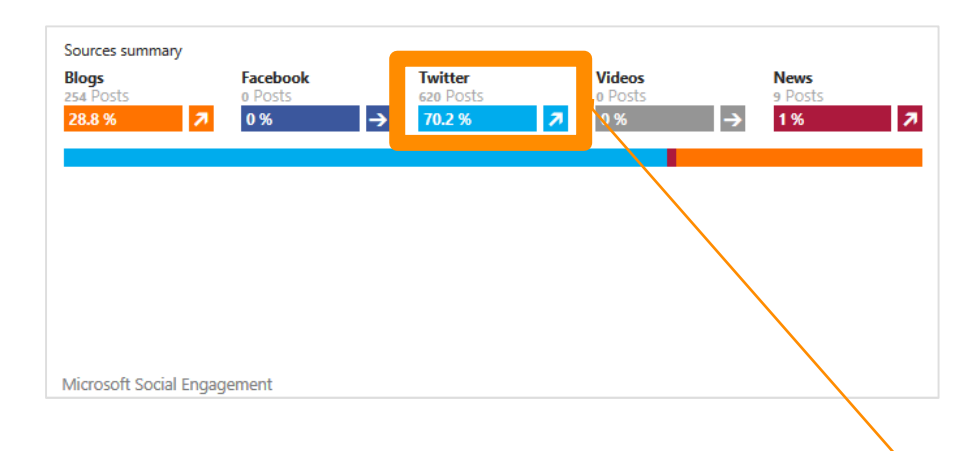

#### **Sources summary**

Compare where the posts are coming from. Quickly check sources like blogs, Facebook, Twitter, News, and videos.

Choose an area on the visual to see more details in Social Engagement.

### check the daily buzz

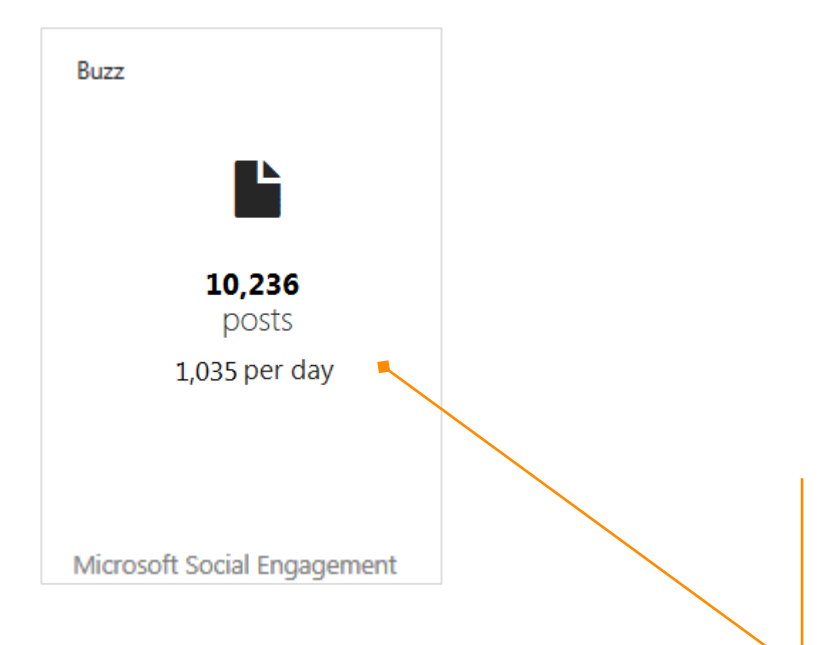

#### **Buzz report**

Check the buzz on your search topic or category. See the total number of posts and the average number of posts per week. (You can also choose a different time frame.)

The Buzz report helps you keep track of the volume of posts overall on all active sources for your search topics.

### see how the buzz is trending

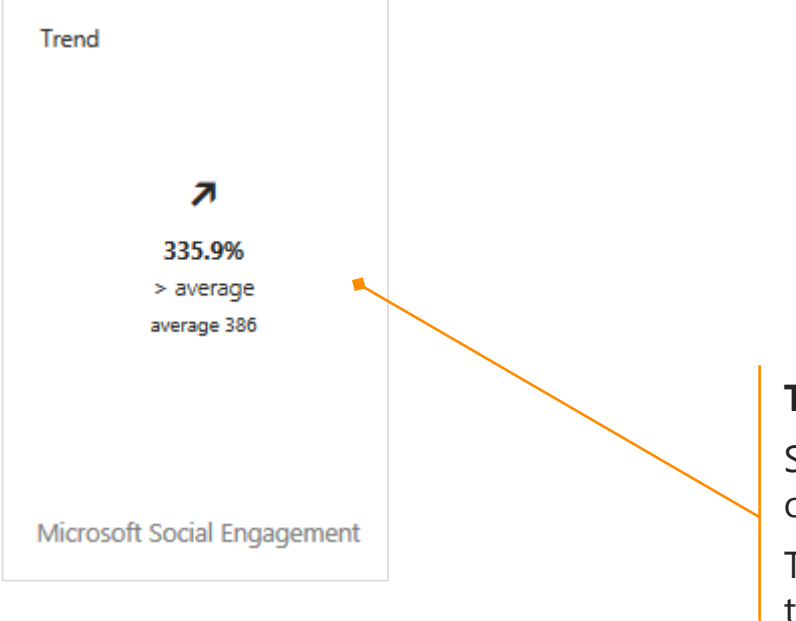

#### **Trend report**

See how the number of posts is trending over time.

The Trend change compares the past five time frames (days, weeks, or months) to the most current time frame.

#### see the post volume among sources

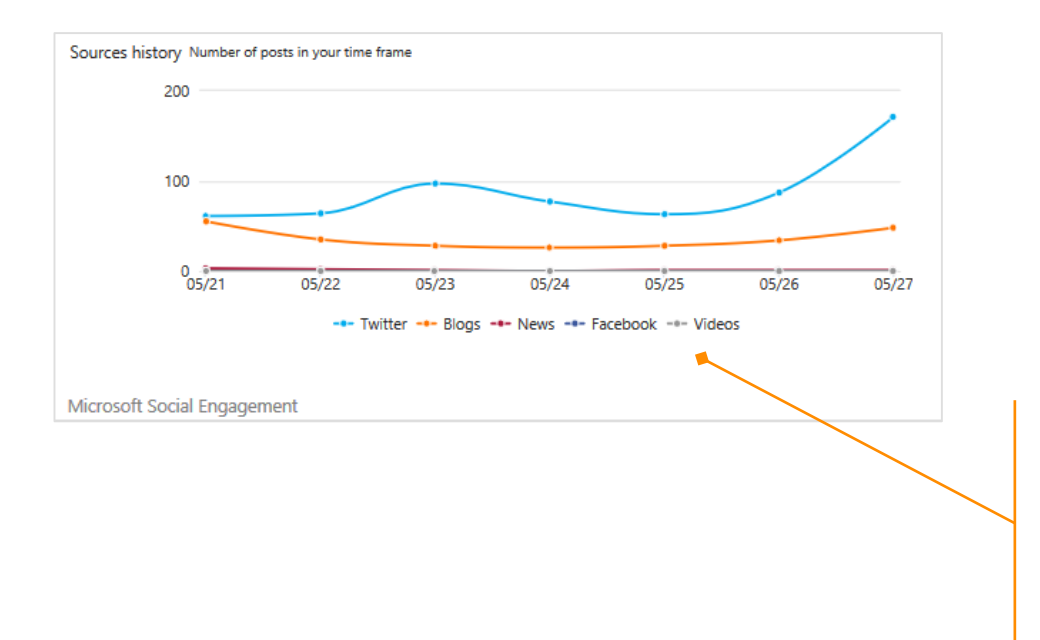

#### **Sources history**

See which sources the posts are coming from. Find out quickly if a specific source is creating significantly more buzz than others and requires in-depth investigation.

### compare where posts are coming from

Sources

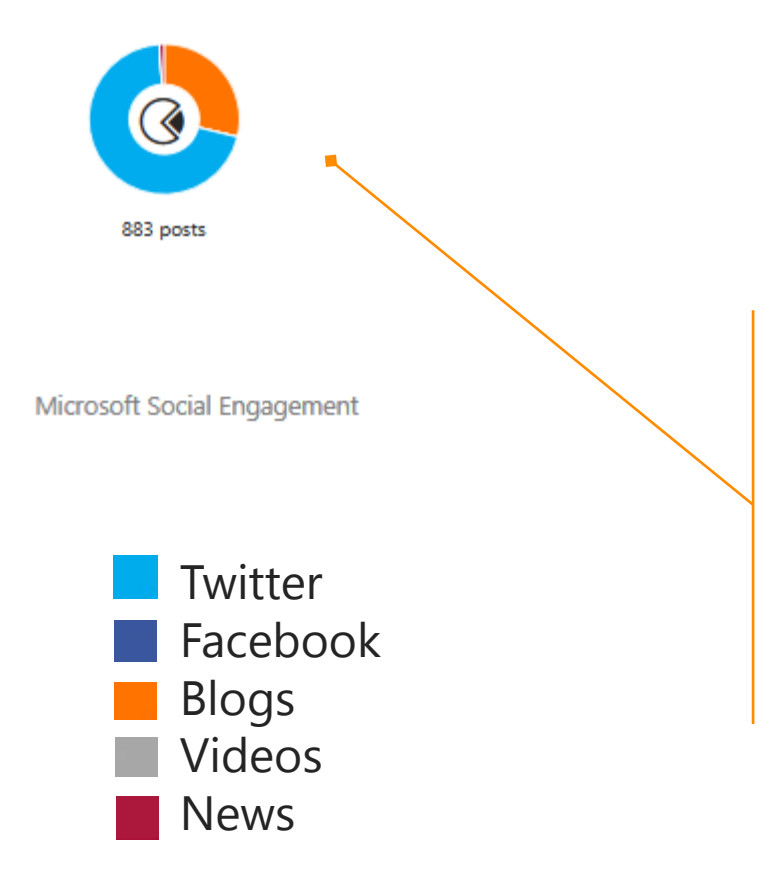

#### **Sources Share of Voice**

See a visual that compares where the posts are coming from, and shows you which sources are the most active.

In this example, most of the posts are from Twitter, a significant number are from Blogs, while News, Videos, and Facebook posts are rarely found.

### compare the number of positive, negative, or neutral posts

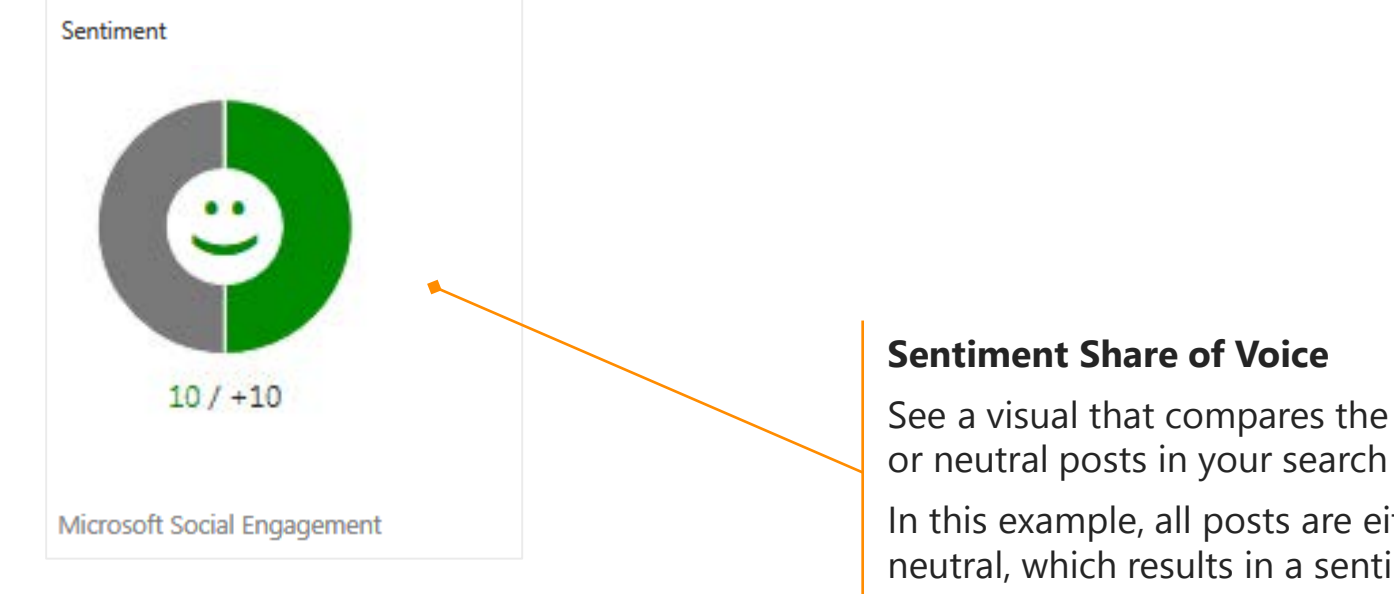

See a visual that compares the positive, negative, or neutral posts in your search topics.

In this example, all posts are either positive or neutral, which results in a sentiment index of 10. This is an increase of +10 since last week.

# see the top 5 languages with the most posts

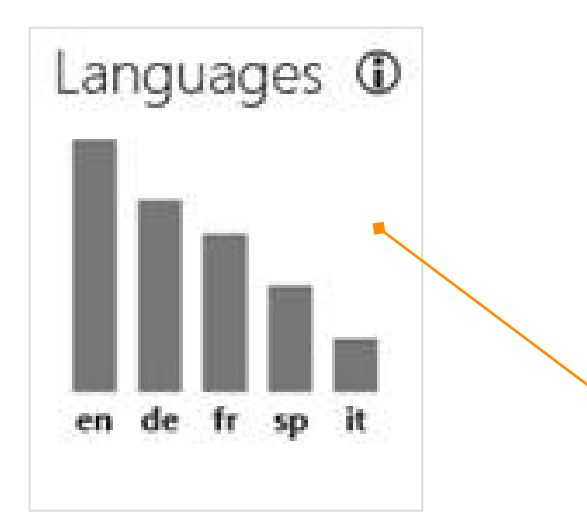

- en English
- de German
- fr French
- sp Spanish
- it Italian

#### Languages

See the top 5 languages with the most posts about your search topic or category.

At a glance, see which languages were used the most for posts about your search topics.

### see peaks and valleys in volume over time

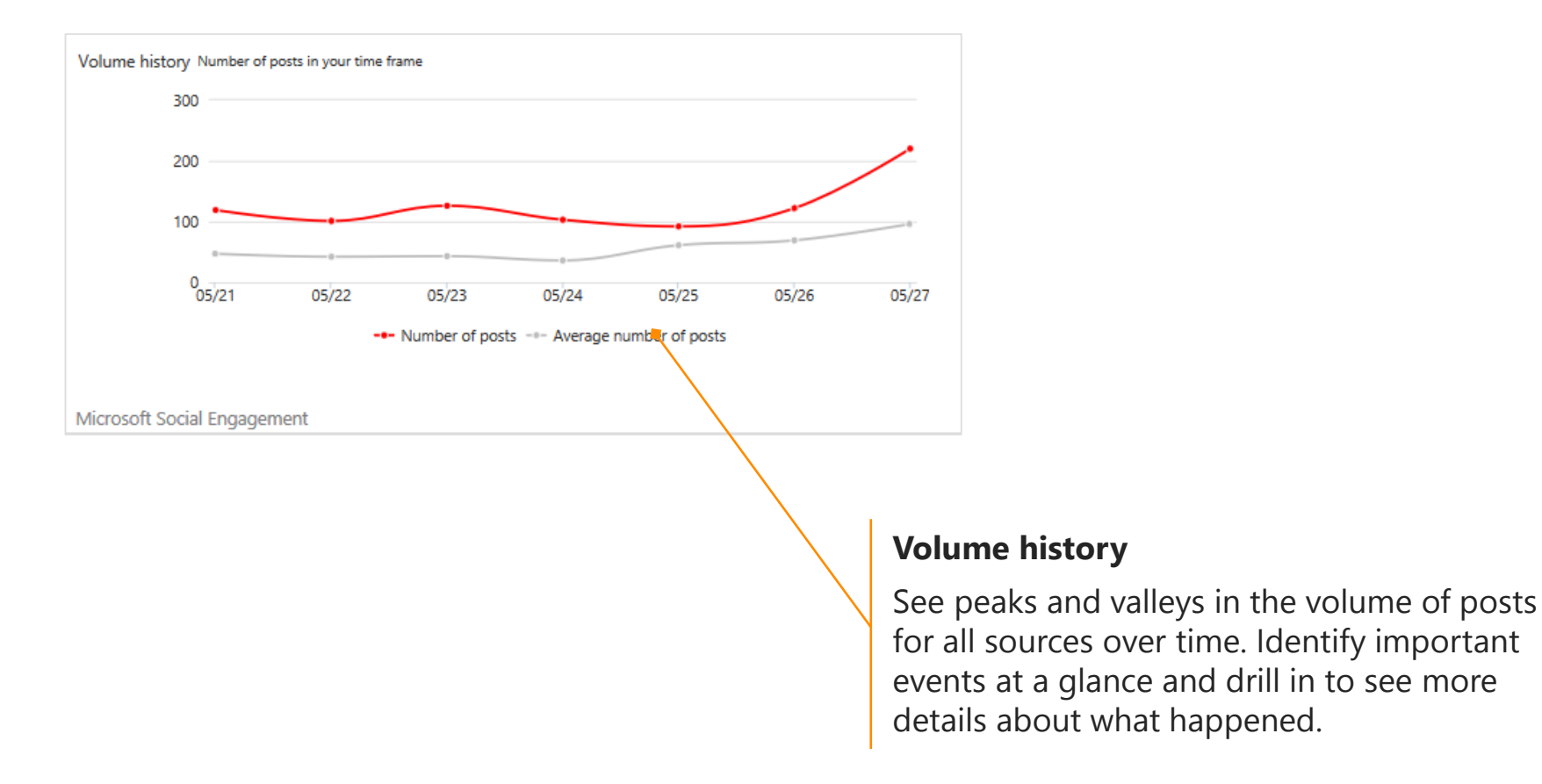

### $\bigcirc$

### see when changes in sentiment occurred

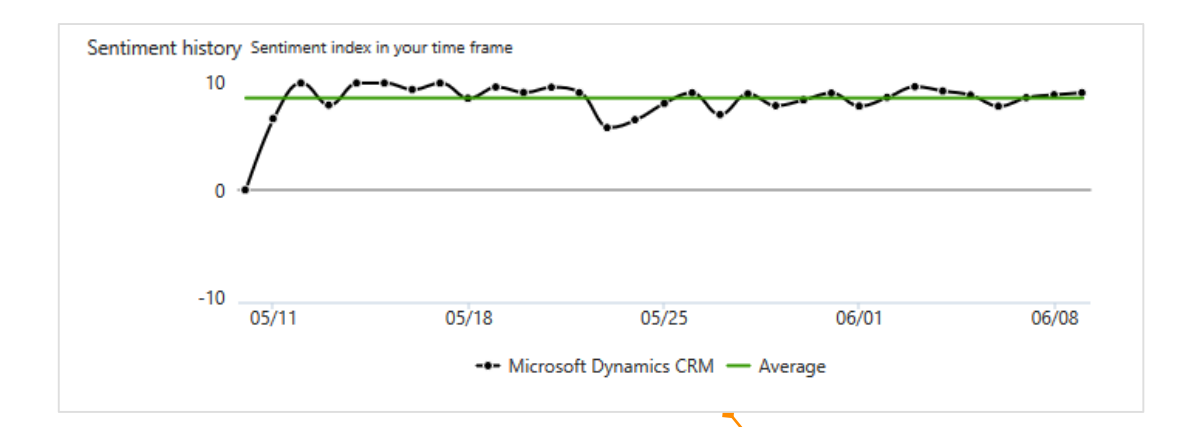

#### **Sentiment history**

Correlate sentiment about the search topic with dates and events.

The black line indicates the sentiment index. The green line indicates the average sentiment index in your time frame.

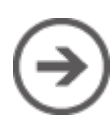

### see how sentiment varies among sources

Sentiment summary by sources

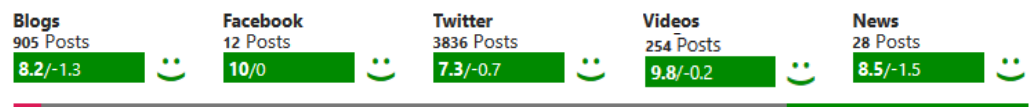

Microsoft Social Engagement

#### Sentiment summary by sources

See how the sentiment varies among sources. Are posts on Facebook trending positive while Twitter is neutral?

In this example, most of the posts in the past week are on Twitter, and they're mostly positive.

# compare the number of positive and negative posts

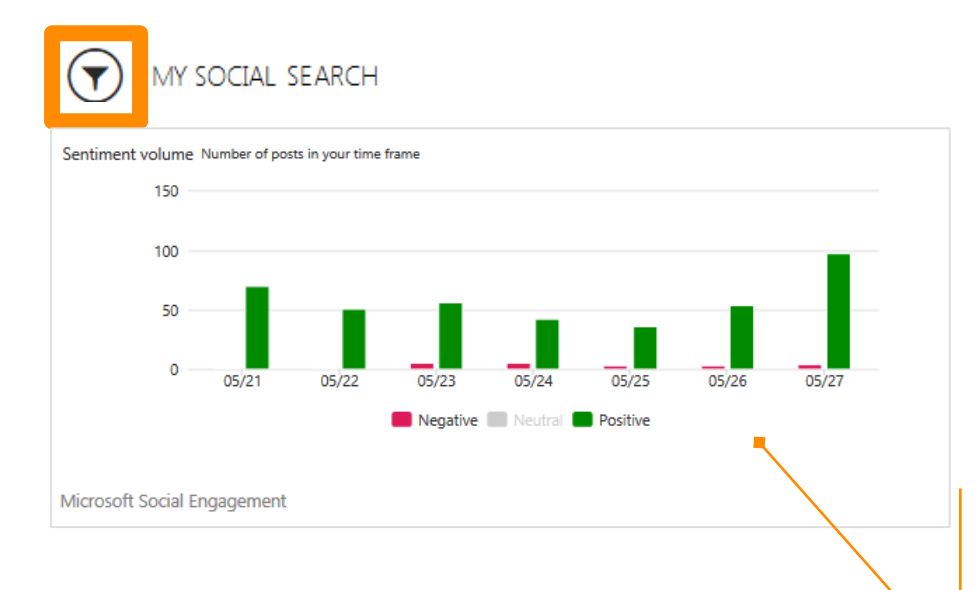

#### Sentiment volume

See a bar graph comparing the number of positive and negative posts.

This example shows the data by day, but you can also see weekly or monthly comparisons.

Choose the Filter button  $\bigcirc$  at the top of the visual to select a different time frame.

### read public posts

| lecent post | ts                                                                 |    | (i)    |
|-------------|--------------------------------------------------------------------|----|--------|
| 7 =         |                                                                    |    |        |
| Anyor       | ne get the same offer from Contoso? http://t                       |    |        |
| 23:55       | 05/27/2015                                                         | P1 | - all  |
| How I       | long would it take them to ship this to me in Fairbanks? http://t. |    |        |
| 23:39       | 05/27/2015                                                         | EN |        |
| 7           |                                                                    |    |        |
| Anyon       | ne get the same offer from Contoso? http://t                       |    |        |
| 23:35       | 05/27/2015                                                         | EN |        |
|             |                                                                    |    |        |
| 1 How I     | long would it take them to ship this to me in Fairbanks? http://t. |    |        |
| 23:34       | 05/27/2015                                                         | EN | Level. |
| 1           |                                                                    |    |        |
| Anyor       | ne get the same offer from Contoso? http://t                       |    |        |
|             |                                                                    | DU |        |

#### **Recent posts**

See an excerpt of the 5 most recent posts. Drill in to Social Engagement to take action and respond to these posts.

## see key influencers

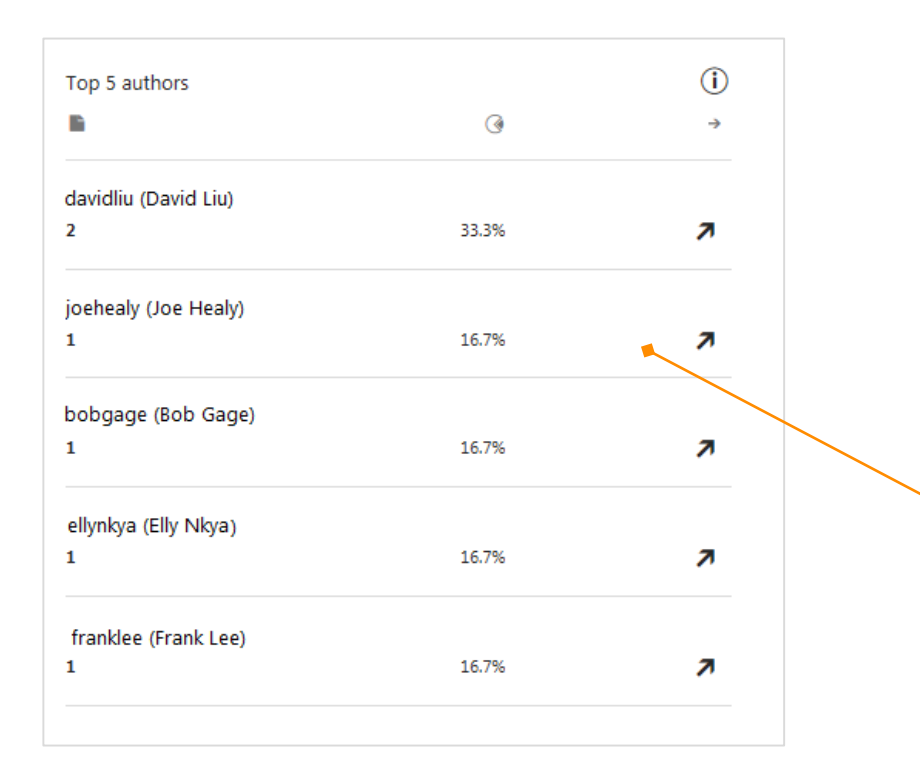

#### **Key influencers**

See which people are mentioning your search topics the most. You'll find details about the number of posts, the author's share of voice, and the trend change.

#### More resources

#### To find more information, visit: Social Engagement Help Center

#### Quick links to more training resources:

- <u>Connect Dynamics CRM with Social</u> <u>Enagement</u>
- <u>eBook: Introducing Microsoft Social</u> <u>Engagement</u>
- <u>eBook: Set Up a Social Engagement</u> <u>Search for Your Product</u>
- <u>Video: Get started with Social</u> <u>Engagement (3:36)</u>
- <u>Video: Microsoft Social Engagement</u>
   <u>Overview (3:55)</u>
- <u>Video: Microsoft Social Engagement</u> <u>Analytics (7:23)</u>

#### Microsoft Social Engagement Help Center

earch Help & Communities 🛛 🔎

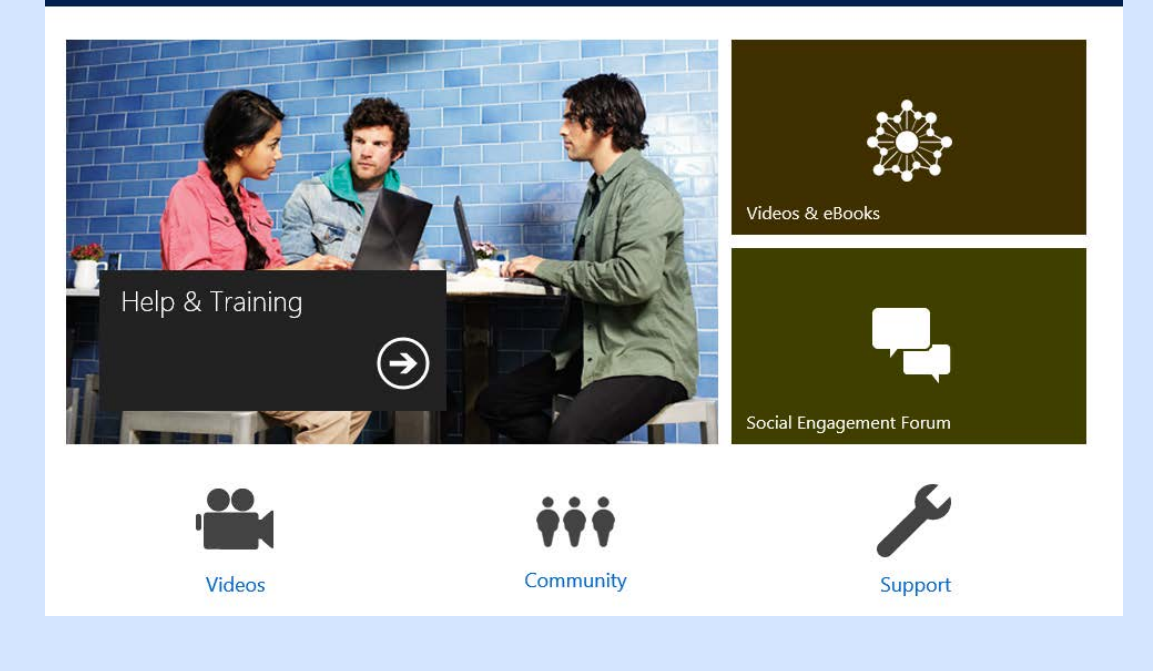

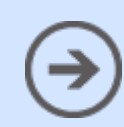

#### Thanks for reading!

Did this eBook help you? <u>Send us a quick note</u>. We'd love to know what you think.

Find more eBooks at Microsoft Social Engagement Help Center

Version 3.1

 $\bigcirc$ 

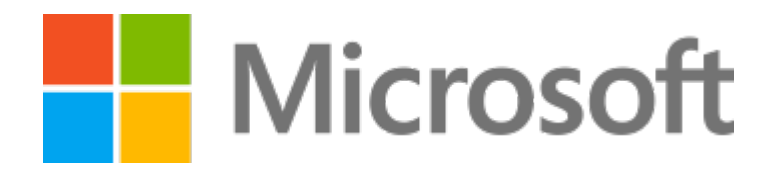

This document is provided "as-is". Information and views expressed in this document, including URL and other Internet Web site references, may change without notice.

Some examples depicted herein are provided for illustration only and are fictitious. No real association or connection is intended or should be inferred.

This document does not provide you with any legal rights to any intellectual property in any Microsoft product. You may copy and use this document for your internal, reference purposes.

The videos and eBooks might be in English only. Also, if you click the links, you may be redirected to a U.S. website whose content is in English.

© 2015 Microsoft. All rights reserved.

Microsoft, Excel, Internet Explorer, Microsoft Dynamics, Outlook, and Windows are trademarks of the Microsoft group of companies. All other trademarks are property of their respective owners.